## QSAR TOOLBOX

The OECD QSAR Toolbox for Grouping Chemicals into Categories

## OECD QSAR Toolbox v.3.4

Predicting skin sensitization potential of 3,4-dinitrophenol taking into account tautomerism

### **Outlook**

- Background
- Objectives
- The exercise
- Workflow
- Save prediction

## Background

 This is a step-by-step presentation designed to take the user of the Toolbox through the workflow for filling data gap for skin sensitization taking into account tautomerism of target chemical.

### **Outlook**

- Background
- Objectives
- The exercise
- Workflow
- Save prediction

### **Objectives**

### This presentation demonstrates a number of functionalities of the Toolbox:

- Providing tautomeric set of target chemical
- Identify analogues for a set of tautomers
- Retrieve experimental results available for those analogues
- Fill data gaps by read across
- Save the prediction

### **Outlook**

- Background
- Objectives
- The exercise
- Workflow
- Save prediction

### **The Exercise**

- In this exercise we will predict the skin sensitization potential for (3,4-dinitrophenol) [CAS 577-71-9]
- Set of simulated tautomers for the target chemical will be provided
- This prediction will be accomplished by collecting a set of similar analogues for set of target and its tautomers
- The initial category will be defined by Protein binding by OASIS v1.4
- Data gap will be filled by read-across

### **Outlook**

- Background
- Objectives
- The exercise
- Workflow
- Save prediction

### Workflow

- As you know the Toolbox has 6 modules which are typically used in sequence:
  - Chemical Input
  - Profiling
  - Endpoint
  - Category Definition
  - Data Gap Filling
  - Reporting

### **Outlook**

- Background
- Objectives
- The exercise
- Workflow
  - Input

## **Chemical Input**

There are two ways for simulating tautomers of chemicals

- During the process of entering the structure into the system (scenario 1)
- Simulating tautomersim of already entered structure (scenario 2)

In order to accelerate the workflow all databases are preliminary tautomerized, calculated and profiled. The results are stored in the database.

See next screen shots

## **Chemical Input**

### Search by CAS# in tautomerized databases (scenario 1)

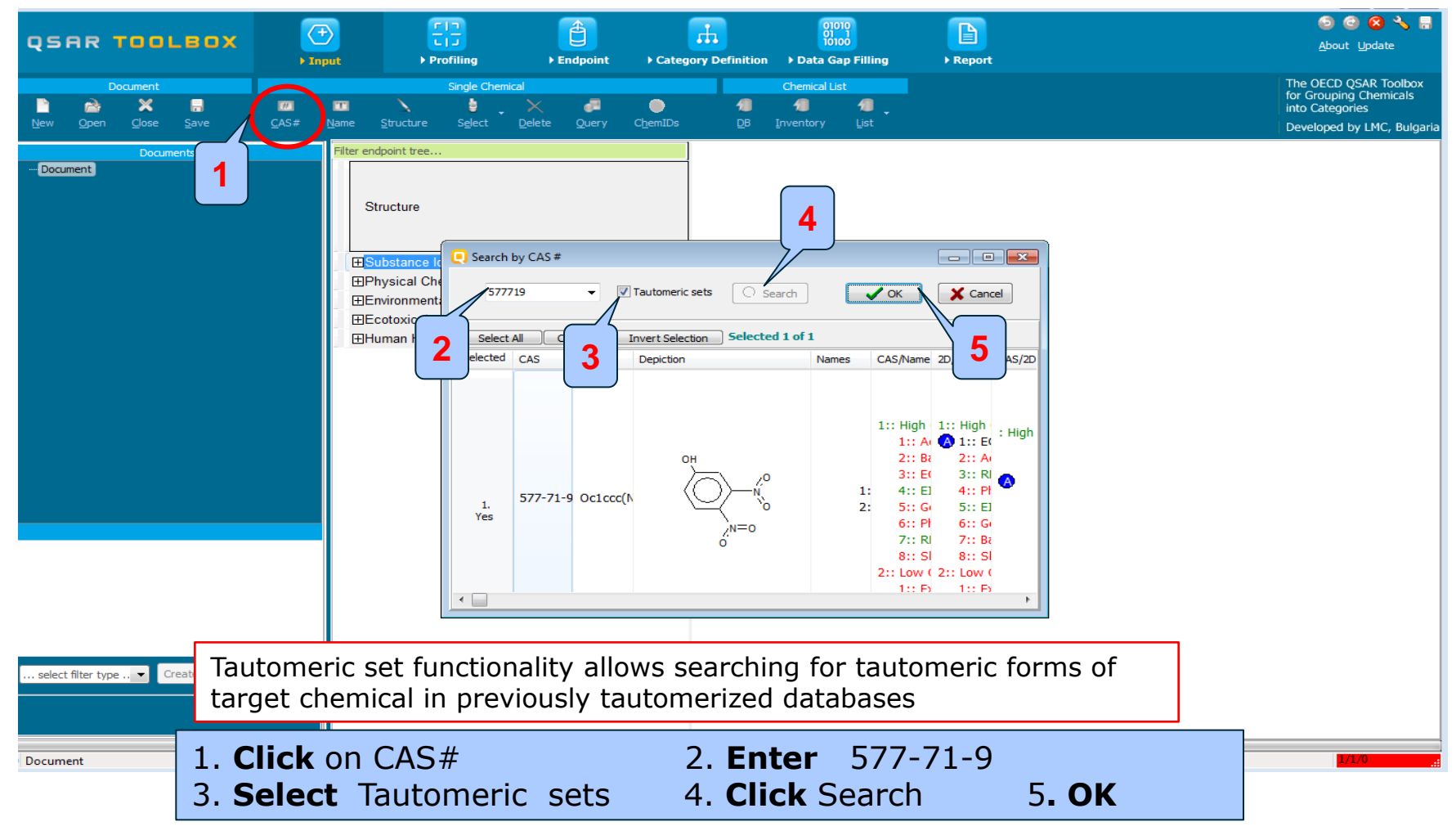

### **Chemical Input** Target chemical identity (scenario 1)

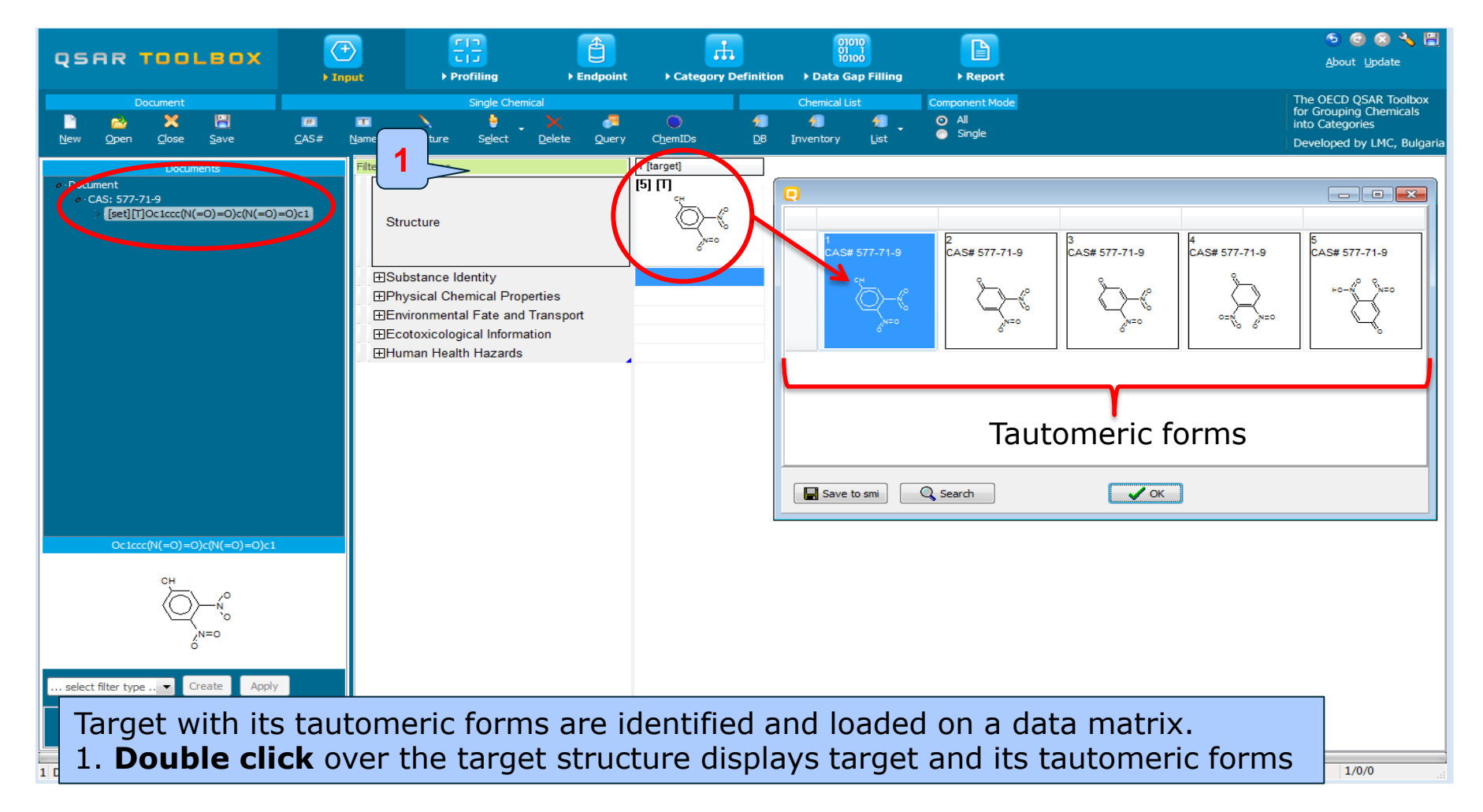

## **Chemical Input**

# Multiplication a tautomeric set of already defined target (scenario 2)

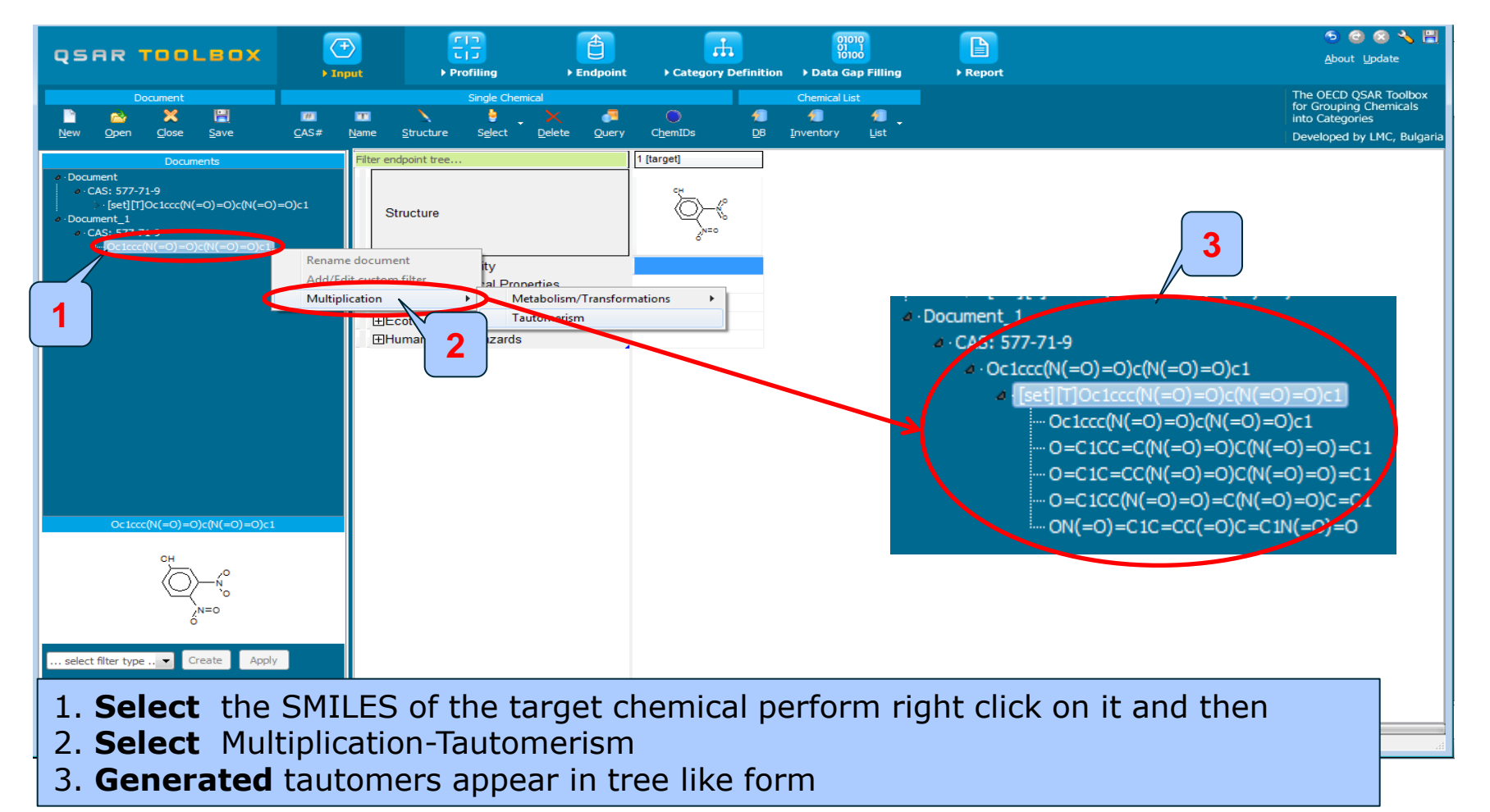

### **Chemical Input** Implementation of Modeling modes:

Component Mode All – all tautomers are analyzed as a package

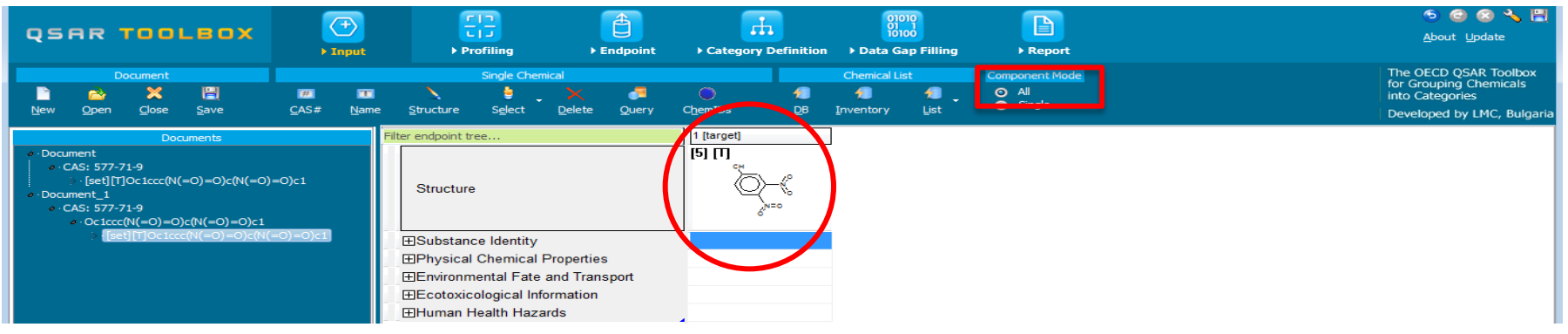

Component Mode Single – each tautomer is analyzed individually

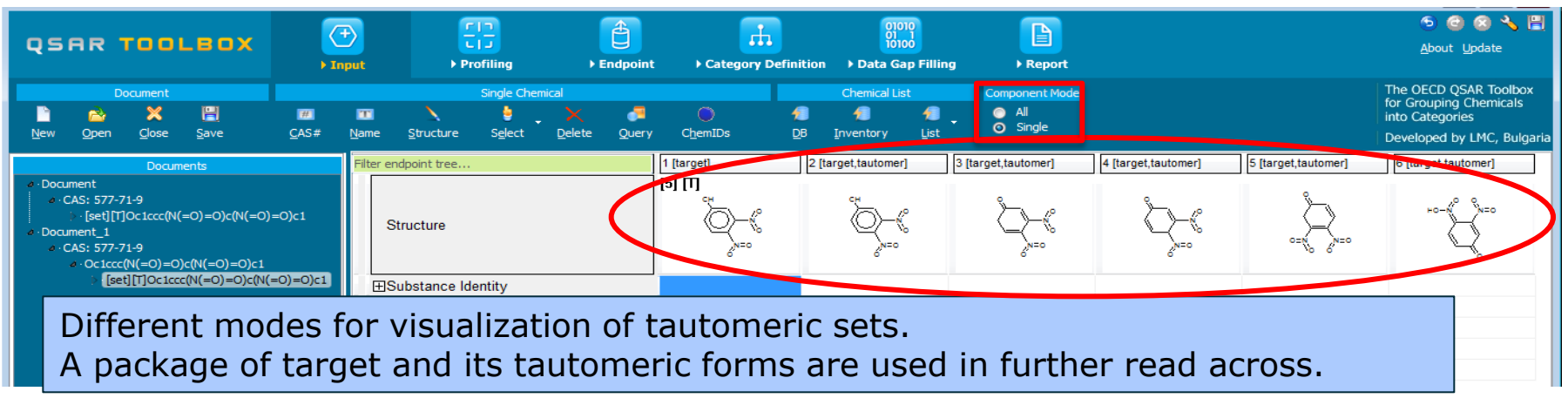

### **Outlook**

- Background
- Objectives
- The exercise
- Workflow
  - Input
  - Profiling

## **Profiling** Overview

- "Profiling" refers to the electronic process of retrieving relevant information on the target compound, other than environmental fate, ecotoxicity and toxicity data, which are stored in the Toolbox database.
- Available information includes likely mechanism(s) of action, as well as observed or simulated metabolites.

## **Profiling** Side-Bar to Profiling

 For most of the profilers, background information can be retrieved by highlighting one of the profilers (for example, Protein binding by OASIS v1.4 and clicking on "View" (see next screen shot).

## **Profiling** Side-Bar to Profiling

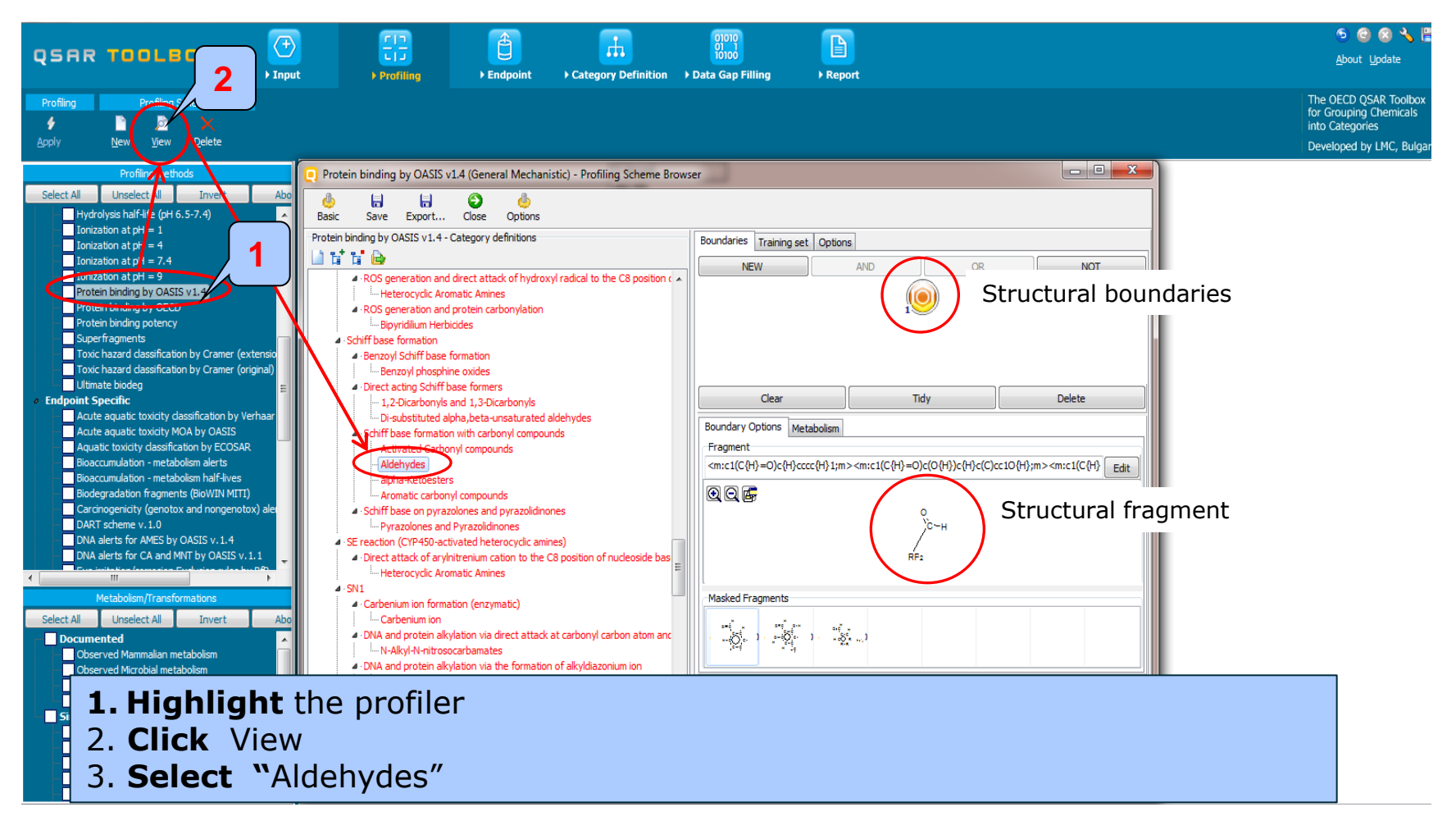

15.07.2016

## Profiling

### Profiling the set of target and tautomers

- For this example, the following profilers relevant to skin sensitization are used (see next screenshot):
  - Protein binding by OASIS v1.4
  - Protein binding by OECD
  - Protein binding potency
  - Protein binding for skin sensitization by OASIS v1.4
- Select the "Profiling methods" related to the target endpoint by clicking on the box next to the profilers name.
- This selects (a green check mark appears) or deselects (green check disappears) profilers.

## **Profiling** Profiling the set of target and tautomers

|                                                                                                    |                  | FID<br>Profiling                  | €<br>Endpoint                        | Category Definition       | 01010<br>01 1<br>10100<br>• Data Gap Filling                                                                                                    | ▶ Report            |                                                                                                    |                                                                                                |                                                                                                | ର୍ତ୍ତ 🗟<br><u>A</u> bout <u>U</u> pdate                                                                                                    | <b>\</b> 🗄               |
|----------------------------------------------------------------------------------------------------|------------------|-----------------------------------|--------------------------------------|---------------------------|----------------------------------------------------------------------------------------------------|---------------------|----------------------------------------------------------------------------------------------------|------------------------------------------------------------------------------------------------|------------------------------------------------------------------------------------------------|----------------------------------------------------------------------------------------------------|--------------------------|
| Profiling Profiling Schemes                                                                                                    |                  |                                   |                                      |                           |                                                                                                    |                     |                                                                                                    |                                                                                                |                                                                                                | The OECD QSAR Too<br>for Grouping Chemic<br>into Categories<br>Developed by LMC, f                                                                                                    | olbox<br>als<br>Bulgaria |
| Profiling methods Select All Unselect All Invert About Ionization at pH = 4 Ionization at pH = 7.4 Protein binding by OASIS v1.4 Protein binding by OCD Protein binding by OECD                                                                                                    | ŕ                | Filter endpoint tree<br>Structure | 2                                    |                           | 1 [target]<br>[5] [7]<br>cr<br>cr<br>cr<br>cr<br>cr<br>cr<br>cr<br>cr<br>cr<br>cr                                                                                                    |                     | 3 [target,tautomer]                                                                                         | 4 [target,tautomer]                                                                            | 5 [target,tautomer]                                                                            | 6 [target,tautomer]                                                                                                    | •                        |
| Sope Constants     Toxic hazard classification by Cramer (extension)     Toxic hazard classification by Cramer (original)     Utimate biodeg     Endpoint Specific     Acute aquatic toxicity dassification by Verhaar (Modifie     Acute aquatic toxicity MOA by OASIS     Aquatic toxicity MOA by OASIS     Aquatic toxicity Adassification by ECOSAR     Bioaccumulation - metabolism half-lives     Biodegradation fragments (BioWIN MITT)     Carcinogenicity (genotox and nongenotox) alerts by II     DART scheme v. 1.0 | ed) —            | - General                         | Mechanistic<br>n binding by OASIS    | v1.4                      | AN2<br>AN2 >> Michae a<br>AN2 >> Michae a<br>Michael additio<br>Michael addition ><br>Michael addition ><br>Michael addition ><br>Michael addition ><br>Michael addition ><br>Michael addition ><br>Michael addition ><br>Michael addition ><br>Michael addition > | No alert found      | AN2<br>AN2 >> Michael a<br>AN2 >> Michael a<br>Michael addition<br>Michael addition ><br>Michael addition > | AN2<br>AN2 >> Michael a<br>AN2 >> Michael a.dition<br>Michael addition ><br>Michael addition > | AN2<br>AN2 >> Michael a<br>AN2 >> Michael a.dition<br>Michael addition ><br>Michael addition > | AN2<br>AN2 >> Michael a<br>AN2 >> Michael a<br>Michael addition ><br>Michael addition ><br>Michael addition ><br>Michael addition ><br>Michael addition ><br>Michael addition ><br>Michael addition > |                          |
| DNA alerts for AMES by OASIS v. 1.4<br>DNA alerts for CA and MNT by OASIS v. 1.1<br>Eye irritation/corrosion Exclusion rules by BR<br>Eye irritation/corrosion Inclusion rules by BR<br>in vitro mutagenicity (Ames test) alerts by ISS<br>in vitro mutagenicity (Arens test) alerts by ISS                                                                                                    |                  | Protei                            | n binding by OECD                    |                           | No alert found<br>Michael addition ><br>Michael addition ><br>Michael addition ><br>No alert found                                                                                                    | No alert found      | Michael addition<br>Michael addition ><br>Michael addition >                                                | Michael addition<br>Michael addition ><br>Michael addition ><br>Michael addition >             | Michael addition<br>Michael addition ><br>Michael addition >                                   | Michael addition<br>Michael addition ><br>Michael addition ><br>Michael addition >                                                                                                    |                          |
| Keratinocyte gene expression<br>Oncologic Primary Classification<br>Production and alerts for Chromosomal apertation by<br>Protein binding alerts for skin sensitization by OASIS v                                                                                                    | 1.4              | Protei                            | n binding potency                    |                           | Extremely reactive<br>Moderately reactiv<br>Moderately reactiv<br>Not possible to ca                                                                                                    | Not possible to cla | Extremely reactive                                                                                          |                                                                                                | Moderately reactiv                                                                             |                                                                                                    |                          |
| Response, en effection     Retinoic Acid Receator Binding      Metabolism/Transformations      Select All Unselect All Invert About      Documented      Observed Marmalian metabolism      Observed Rat In vivo metabolism      Observed Rat In vivo metabolism                                                                                                    | -<br>-<br>-<br>- | Protei                            | t Specific<br>n binding alerts for s | skin sensitization by OA. | Michael Addition ><br>Michael Addition ><br>Michael Addition ><br>Michael Addition ><br>Michael Addition ><br>Michael Addition ><br>Michael Addition >                                                                                                    | No alert found      | Michael Addition<br>Michael Addition ><br>Vichael Addition >                                                | Michael Addition<br>Michael Addition ><br>Michael Addition ><br>Michael Addition >             | Michael Addition<br>Michael Addition ><br>Michael Addition ><br>Michael Addition >             | Michael Addition<br>Michael Addition ><br>Michael Addition ><br>Michael Addition ><br>Michael Addition >                                                                                              | Ŧ                        |
|                                                                                                    | The              | e tarae                           | et cher                              | nical has                 | no prot                                                                                                    | ein binc            | ling aler                                                                                                   | t – No S                                                                                       | Skin                                                                                           |                                                                                                    |                          |

Sensitization effect is expected

### **Profiling** Profiling the set of target and tautomers Profile statistic

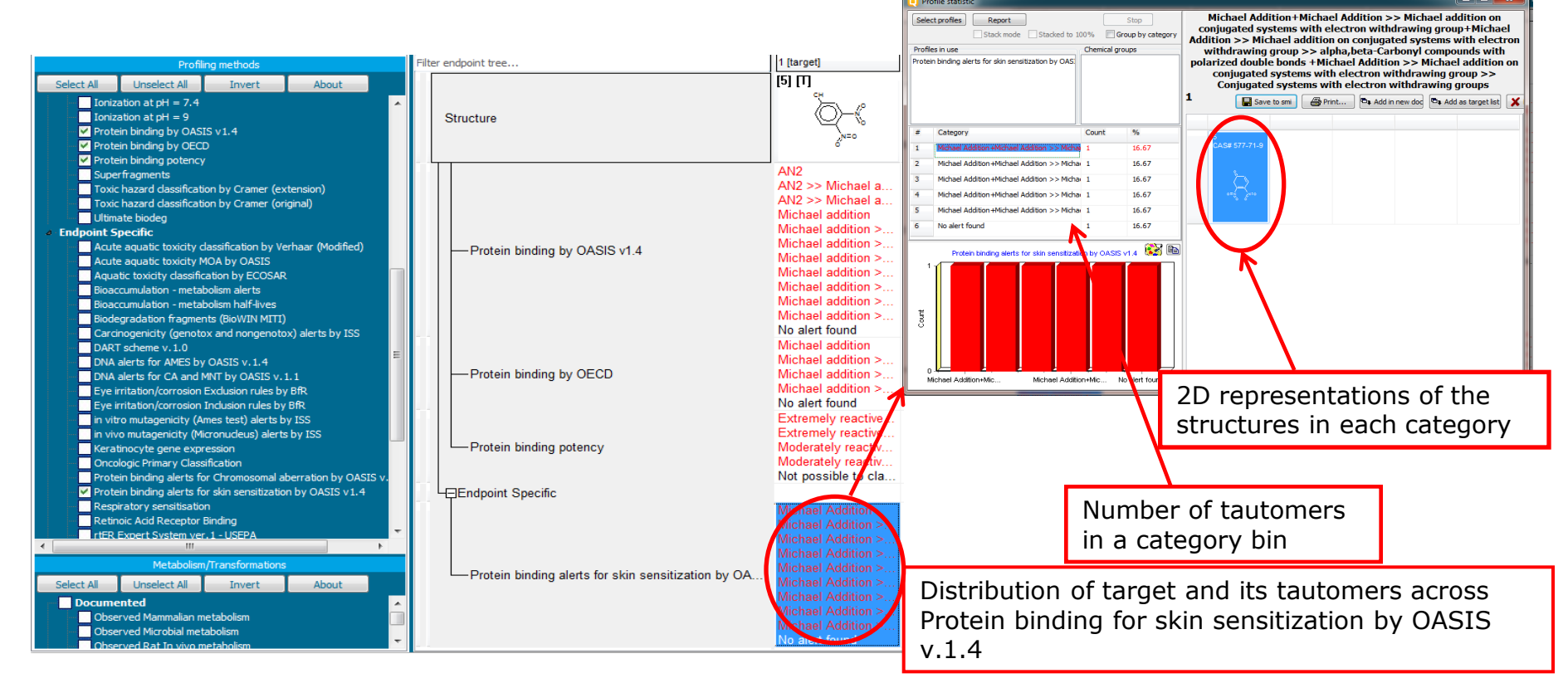

Four tautomeric forms of the target chemical have Protein binding alerts for skin sensitization: "Michael addition/Michael addition on conjugated systems with electron withdrawing group"

## **Profiling** Profiling the set of target and tautomers Profile statistic

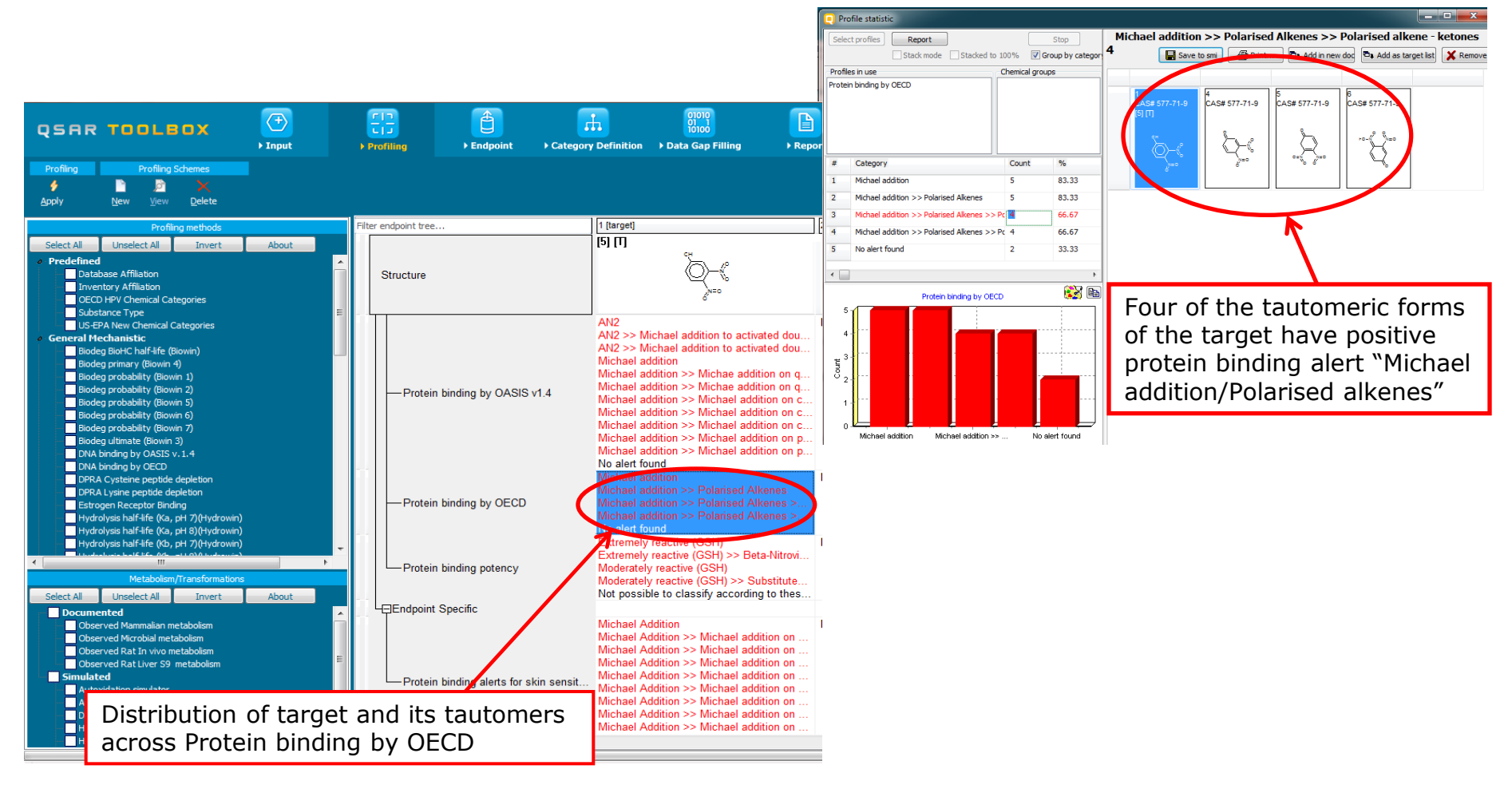

## **Profiling** Profiling the set of target and tautomers Profile statistic

|                                     |           |                    |                        |                     |                                                  |              | Select profiles Report Stop                                                                                                    |                           | Not possible to classify according to these rules (GSH) |
|-------------------------------------|-----------|--------------------|------------------------|---------------------|--------------------------------------------------|--------------|----------------------------------------------------------------------------------------------------|---------------------------|---------------------------------------------------------|
|                                     |           |                    | <b>A</b>               |                     | 01010                                            |              | Stack mode Stacked to 100% Group by category                                                                                                    |                           | 3 Save to smi Add in new doc 🗣 Add as target            |
| OSAR TOOLBOX                        |           | 111                |                        | <b></b>             | 01 1                                             |              | Profiles in use                                                                                                    | Chemical groups           |                                                         |
|                                     | ) Toput   | ▶ Profiling        | ► Endpoint             | Category Definiti   | on Data Gap Filling                              | ▶ Repo       | Protein binding potency                                                                                                    |                           |                                                         |
|                                     | , input   |                    | , Endpoint             | , energin y bernine | on y buta cap rining                             | , neps.      |                                                                                                    |                           | CAS# 577-71-9 CAS# 577-71-9 CAS# 577-71-9               |
| Document                            |           | Single Cher        | mical                  |                     | Chemical List                                    | Component M  |                                                                                                    |                           |                                                         |
| 🗈 🐟 🗙 🖫                             | <b>#</b>  | N 🖕                | 🗙 🍠                    |                     | 1 1                                              | 💿 All        |                                                                                                    |                           | <u> </u>                                                |
| New Open Close Save                 | CAS# Name | Structure Select   | Delete Query           | ChemIDs DB          | Inventory List                                   | Single       | # Category Count %                                                                                                    |                           |                                                         |
|                                     |           |                    | /                      |                     | - / -                                            |              | Count 78     Count 78     Count 78 |                           | 6 6 To 1                                                |
| Documents                           |           | Filter endpoint tr | ee                     | 1 [targe            | 1]                                               |              | 2 Extends reactive (GSH)+Extends reactive     1 16.67                                                                                                    |                           |                                                         |
| a · Document                        |           |                    |                        | [5] [T]             |                                                  |              | 3 Moderately reactive (GSH)+Moderately reac 1 16.67                                                                                                    |                           |                                                         |
| ▶ · CAS: 87-59-2                    |           |                    |                        |                     | CH .                                             |              | 4 Not possible to classify according to these rul 3 50.00                                                                                                    |                           |                                                         |
| Document_1                          |           | Structure          |                        |                     | (O)-{                                            |              |                                                                                                    |                           |                                                         |
| CAS: 577-71-9                       |           | Ciractare          |                        |                     | <u>~</u> ("°                                     |              |                                                                                                    |                           |                                                         |
| D-CAS: 577-71-9                     |           |                    |                        |                     | 8100                                             |              |                                                                                                    |                           |                                                         |
| <ul> <li>d CAS: 577-71-9</li> </ul> |           |                    |                        | 4110                |                                                  |              | Protein binding potency                                                                                                    | 92 B                      |                                                         |
| a · Oc1ccc(N(=O)=O)c(N(=O)=O)c1     |           |                    |                        | AN2                 | <ul> <li>Mishael addition to an</li> </ul>       | tiveted dev  | 3                                                                                                    |                           |                                                         |
| [set][T]Oc1ccc(N(=O)=O)c(N(=        | =0)=0)c1  |                    |                        | AIN2 >              | Michael addition to ac<br>Michael addition to ac | tivated dou  |                                                                                                    |                           |                                                         |
|                                     |           |                    |                        | Micha               | addition                                         | inated dou   | 2+                                                                                                    |                           |                                                         |
|                                     |           |                    |                        | Michae              | el addition >> Michae ad                         | dition on g  |                                                                                                    |                           |                                                         |
|                                     |           | Dent.              |                        | Michae              | el addition >> Michae ad                         | dition on q  |                                                                                                    |                           |                                                         |
|                                     |           |                    | an binding by OASI     | Michae              | el addition >> Michael a                         | dition on c  |                                                                                                    |                           |                                                         |
|                                     |           |                    |                        | Micha               | el addition >> Michael a                         | dition on c  |                                                                                                    |                           |                                                         |
|                                     |           |                    |                        | Michae              | el addition >> Michael a                         | dition on c  | Extremely eactive ( Extremely reactive ( Moderately reactive N                                                                                                    | ot possible to us         | < 📄 🔸                                                   |
|                                     |           |                    |                        | Micha               | el addition >> Michael a                         | dition on p  |                                                                                                    | Non Interface addition on |                                                         |
|                                     |           |                    |                        | No ale              | t found                                          | union on p   |                                                                                                    |                           |                                                         |
|                                     |           |                    |                        | Michae              | addition                                         |              | Three of the five ta                                                                                                    | utomore                   | s aro "Poactivo" hv                                     |
|                                     |           |                    |                        | Micha               | el addition >> Polarised                         | Alkenes      |                                                                                                    | utomers                   | sale Reactive by                                        |
|                                     |           | Prote              | ein binding by OECI    | D Michae            | addition >> Polarised                            | Alkenes >    | Protein hinding not                                                                                                    | ancv                      |                                                         |
|                                     |           |                    |                        | Michae              | el addition >> Polarised                         | Alkenes >    | i i oteni binung pot                                                                                                    | ency                      |                                                         |
|                                     |           |                    |                        | No ala              | round                                            |              |                                                                                                    |                           |                                                         |
|                                     |           |                    |                        | _xtren              |                                                  |              |                                                                                                    |                           |                                                         |
|                                     |           |                    |                        | Extren              |                                                  | Beta-Nitrovi |                                                                                                    |                           |                                                         |
| Oc1ccc(N(=O)=O)c(N(=O               | )=0)c1    | - Prote            | ein binding potency    | Moder               |                                                  |              |                                                                                                    |                           |                                                         |
|                                     |           |                    |                        | Woder               | atery reactive (GSH) >>                          | Substitute.  |                                                                                                    |                           |                                                         |
| OH                                  |           |                    | nt Specific            | 1                   | SSIDIE TO GIASSIN ACCON                          |              |                                                                                                    |                           |                                                         |
|                                     |           |                    | nt Specific            | Market .            | A ALEAC AN                                       |              |                                                                                                    |                           |                                                         |
|                                     |           |                    |                        | Wicha               | el Addition                                      | ddition on   |                                                                                                    |                           |                                                         |
| N=0                                 |           |                    |                        | Michae              | Addition >> Michael a                            | ddition on   |                                                                                                    |                           |                                                         |
| Ô                                   |           |                    |                        | Micha               | Addition >> Michael a                            | ddition on   |                                                                                                    |                           |                                                         |
|                                     |           |                    |                        | Micha               | Addition >> Michael a                            | ddition on   |                                                                                                    |                           |                                                         |
| select filter type  Create Apply    |           | -Prote             | ein binding alerts foi | skin sensit Michae  | el Addition >> Michael a                         | ddition on   | Drotein hinding n                                                                                                    | otoncy                    | sategories of                                           |
| Apply                               |           |                    |                        | Michae              | el Addition >> Michael a                         | ddition on   | V Frotein binding p                                                                                                    | outency (                 |                                                         |
|                                     |           |                    |                        | Michae              | el Addition >> Michael a                         | ddition on   | tautomers in the                                                                                                    | tautome                   | ric set                                                 |
|                                     |           |                    |                        | Michae              | el Addition >> Michael a                         | ddition on   |                                                                                                    | lautome                   |                                                         |
|                                     |           |                    |                        |                     |                                                  |              |                                                                                                    |                           |                                                         |

### **Outlook**

- Background
- Objectives
- The exercise
- Workflow
  - Input
  - Profiling
  - Endpoint

## Endpoint

- "Endpoint" refer to the electronic process of retrieving the environmental fate, ecotoxicity and toxicity data that are stored in the Toolbox database.
- Data gathering can be executed in a global fashion (i.e., collecting all data of all endpoints) or on a more narrowly defined basis (e.g., collecting data for a single or limited number of endpoints).
- In this example, we limit our data gathering to the common skin sensititization from databases containing skin sensititization data
- Data for target chemical and its tautomeric forms is extracted from selected databases if available

## Endpoint

- For this example, the following database are relevant to the skin sensitization(see next screen shot):
  - Skin sensitization
    - Skin sensitization ECETOC

## **Endpoint** Gather data

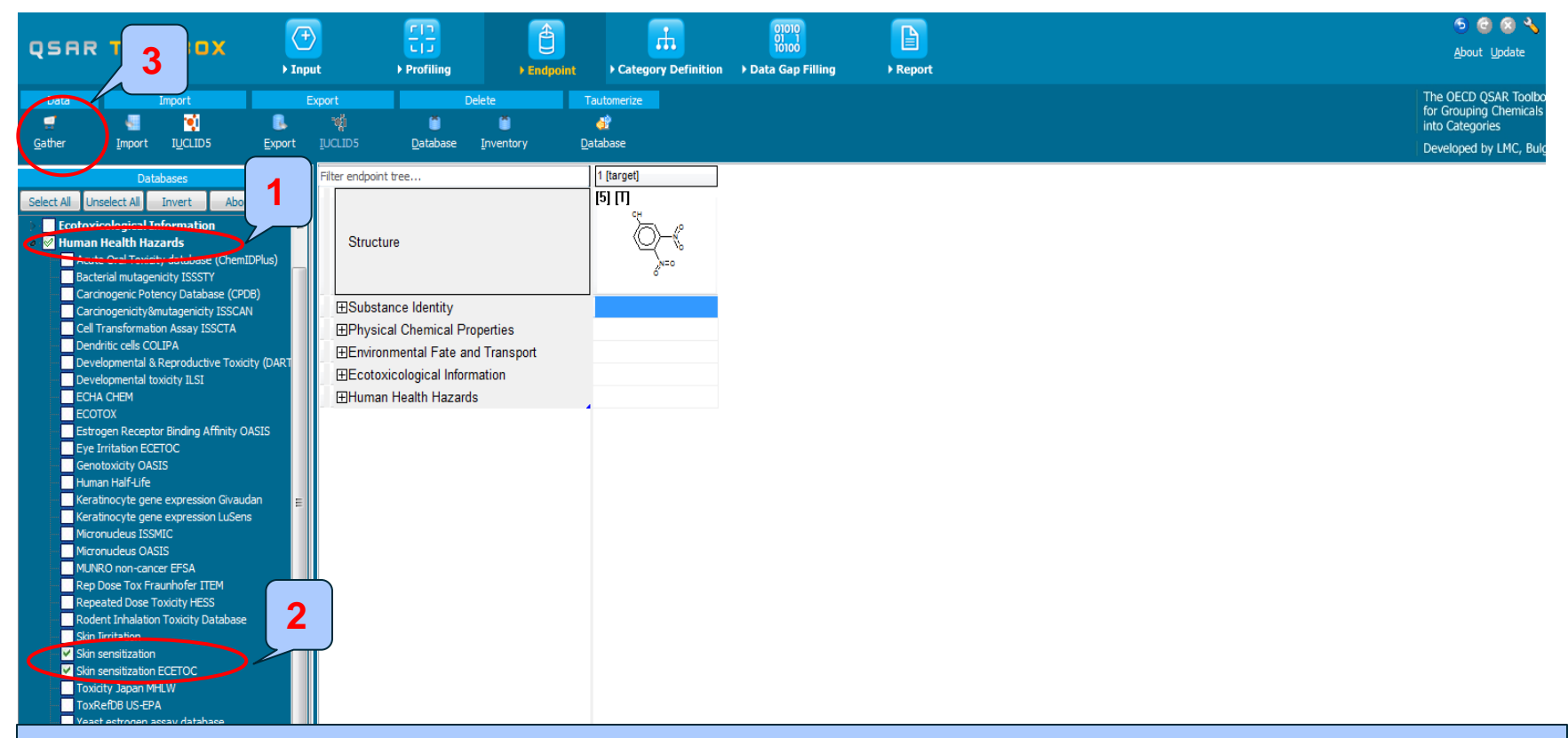

1. Expand the Human Health Hazards section

2. **Select** databases related to the target endpoint by adding a green check in the box before the database name.

3. Click Gather

## **Endpoint** Gather data

| QSAR TOOLBOX                                                                                                    | ) Input | FIJ<br>Profiling                                                                                                    | Endpoint | Category Definition                                                                                                    | 01010<br>01 1<br>10100<br>• Data Gap Filling | ►<br>Report                         |              | 🕤 🕝 🐼 🔧<br>About Update                                                                 |
|----------------------------------------------------------------------------------------------------|---------|----------------------------------------------------------------------------------------------------|----------|----------------------------------------------------------------------------------------------------|----------------------------------------------|-------------------------------------|--------------|-----------------------------------------------------------------------------------------|
| Gather Incort                                                                                                    | Export  | De<br>Database                                                                                                    | elete    | Tautomerize                                                                                                    |                                              |                                     |              | The OECD QSAR Toolt<br>for Grouping Chemical<br>into Categories<br>Developed by LMC, Bu |
| Databases           Sciel All Unselect All Invert         Abox           Cotoxicological Information         Sectoral Toxicity database (Chem)           Bacterial mutagenicity ISSCH         Carcinogenic Potney Database (CPC)           Carcinogenic Potney Database (CPC)         Carcinogenic Potney Database (CPC)           Carcinogenic Potney Database (CPC)         Carcinogenic Potney Database (CPC)           Carcinogenic Potney Database (CPC)         Carcinogenic Potney Database (CPC)           Cell Transformation Assay ISSCTA         Deendritic cells COLPA           Developmental & Reproductive Toxic         Levelopmental toxicity ILSI           E 2 + 1A CHEM         Extored methods           E torgen Receptor Binding Affinity O         Extored methods           E torgen Receptor Binding Affinity O         Extored ucleus ISSMIC           Microi ucleus ISSMIC         Microi ucleus ISSMIC           Microi ucleus ISSMIC         Microi ucleus ISSMIC           Visin sensitization FCETOC         Skin sensitization FCETOC           Visin sensitization ECETOC         Skin sensitization ECETOC           Visin sensitization ECETOC         ToxRefDB US-EPA           Veast estrogen assay database         ZEBET database           ZEBET database         ZEBET database           Canada DSL         COSINNG | AASIS   | dpoint tree<br>tructure<br>ubstance Identity<br>hysical Chemical Pro<br>nvironmental Fate an<br>cotoxicological Inform<br>uman Health Hazards<br>Developmental Toxic<br>Bioaccumulation<br>ICarcinogenicity<br>Developmental Toxic<br>IGenetic Toxicity<br>Immunotoxicity<br>Immunotoxicity<br>Immunotoxicity<br>Immunotoxicity<br>Infritation / Corrosion<br>Neurotoxicity<br>Infritation / Corrosion<br>Neurotoxicity<br>Infritation / Corrosion<br>Neurotoxicity<br>Infritation / Corrosion<br>Neurotoxicity<br>Infritation / Corrosion<br>Neurotoxicity<br>Infritation / Corrosion<br>Neurotoxicity<br>Infritation / Corrosion<br>Neurotoxicity<br>Infritation / Corrosion<br>Neurotoxicity<br>Infritation / Corrosion<br>Neurotoxicity<br>Infritation / Corrosion<br>Neurotoxicity<br>Information<br>Corrosion<br>Neurotoxicity<br>Information<br>Information | tion     | It [target]<br>[5] [1]<br>Check<br>Check<br>C | Positivappea                                 | ve experimental<br>Irs on datamatri | l data<br>ix |                                                                                         |

## **Endpoint** Gather data

|                                                                                                    |                                                                   | <b></b>                                                                                                    | 01010               |                                                                    |                                                                                    |                                                                                    |                                                                                                    | 5 3 🔧 🖺                                                                                        |
|----------------------------------------------------------------------------------------------------|-------------------------------------------------------------------|----------------------------------------------------------------------------------------------------|---------------------|--------------------------------------------------------------------|------------------------------------------------------------------------------------|------------------------------------------------------------------------------------|----------------------------------------------------------------------------------------------------|------------------------------------------------------------------------------------------------|
| QSAR TOOLBOX                                                                                                    |                                                                   | Category Definition                                                                                                    | Data Gap Filling    | ► Report                                                           |                                                                                    |                                                                                    |                                                                                                    | <u>A</u> bout <u>U</u> pdate                                                                   |
| Profiling Schemes<br>Profiling Schemes<br>Profiling Schemes                                                                                                    |                                                                   |                                                                                                    |                     |                                                                    |                                                                                    |                                                                                    |                                                                                                    | The OECD QSAR Toolbox<br>for Grouping Chemicals<br>into Categories<br>Developed by LMC, Bulgar |
| Profiling methods                                                                                                    | Filter endpoint tree                                              | 1 [target]                                                                                                    | 2 [target,tautomer] | 3 [target,tautomer]                                                | 4 [target,tautomer]                                                                | 5 [target,tautomer]                                                                | 6 [target,tautomer]                                                                                        | ,                                                                                              |
| Select All     Unselect All     Invert     Abc       Ionization at pH = 4     ▲       Ionization at pH = 7.4       Ionization at pH = 9       ✓     Protein binding by OASIS v1.4       ✓     Protein binding by OECD                                                                                                    | Structure                                                         | (5) (T)                                                                                                    | er<br>V=0           |                                                                    |                                                                                    |                                                                                    | +0-+0° = %=0                                                                                               |                                                                                                |
| <ul> <li>Protein binding potency</li> <li>Superfragments</li> <li>Toxic hazard dassification by Cramer (extensic</li> <li>Toxic hazard dassification by Gramer (original)</li> <li>Ultimate biodeg</li> <li>Endpoint Specific</li> <li>Acute aquatic toxicity MOA by OASIS</li> </ul>                                          | ⊞ <u>Human Health Hazards</u><br>☐Profile<br>☐General Mechanistic | AN2<br>AN2 >> Michael a.<br>AN2 >> Michael a.<br>Michael addition                                                                                  | No alert found      | Positive<br>explain<br>Apparent<br>Apparent<br>conflict<br>binding | e experiment<br>ed with a<br>ntly tautome<br>between the<br>alerts                 | tal data ava<br>absence of<br>eric analysis<br>e positive da                       | ilable for tar<br>protein b<br>is needed<br>ata and abse                                                   | get cannot be<br>binding alert.<br>to explain the<br>nce of protein                            |
| Aquabic toxicity dassification by ECOSAR<br>Bioaccumulation - metabolism alerts<br>Bioaccumulation - metabolism half-lives<br>Biodegradation fragments (BioWIN MITI)<br>Carcinogenicity (genotox and nongenotox) ale<br>DART scheme v. 1.0<br>DNA alerts for AMES by OASIS v. 1.4<br>DNA alerts for CA and MNT by OASIS v. 1.1 | — Protein binding by OASIS v1.4                                   | Michael addition ><br>Michael addition ><br>Michael addition ><br>Michael addition ><br>Michael addition ><br>Michael addition ><br>No alert found |                     | Michael addition >                                                 | Michael addition >                                                                 | Michael addition >                                                                 | Michael addition ><br>Michael addition ><br>Michael addition ><br>Michael addition ><br>Michael addition > |                                                                                                |
| Eye irritation/corrosion Exclusion rules by BfR<br>Eye irritation/corrosion Inclusion rules by BfR<br>in vitro mutagenicity (Ames test) alerts by ISS<br>in vivo mutagenicity (Micronucleus) alerts by IS<br>Keratinocyte gene expression                                                                                      | Protein binding by OECD                                           | Michael addit on<br>Michael addit on ><br>Michael addit on ><br>Michael addit on ><br>No alert found                                               | No alert found      | Nichael addition<br>Nichael addition ><br>Nichael addition >       | Michael addition<br>Michael addition ><br>Michael addition ><br>Michael addition > | Michael addition<br>Michael addition ><br>Michael addition >                       | Michael addition<br>Michael addition ><br>Michael addition ><br>Michael addition >                         |                                                                                                |
| Oncologic Primary Classification Protein binding alerts for Chromosomal aberrat Protein binding alerts for skin sensitization by C Respiratory sensitisation Retinoic Add Receptor Binding                                                                                                    | Protein binding potency                                           | Extremely reactive<br>Extremely reactive<br>Moderately reactiv<br>Moderately reactiv<br>Not possible to cla                                        | Not possible to cla | Extremely reactive<br>Extremely reactive                           | Not possible to cla                                                                | Moderately reactiv<br>Moderately reactiv                                           | Not possible to cla                                                                                        |                                                                                                |
| Metabolism/Transformations     Metabolism/Transformations     Select All Unselect All Invert Abc     Documented     Observed Mammalian metabolism     Observed Microbial metabolism                                                                                                    | Protein binding alerts for skin sensit                            | Michael Addition<br>Michael Addition ><br>Michael Addition ><br>Michael Addition ><br>Michael Addition ><br>Michael Addition >                     | No alert found      | Michael Addition<br>Michael Addition ><br>Michael Addition >       | Michael Addition<br>Michael Addition ><br>Michael Addition ><br>Michael Addition > | Michael Addition<br>Michael Addition ><br>Michael Addition ><br>Michael Addition > | Michael Addition<br>Michael Addition ><br>Michael Addition ><br>Michael Addition >                         |                                                                                                |

### Recap

- You have entered the target chemical
- You have simulate the tautomeric forms of target chemical
- You have profiled the tautomeric set of the target and identified no protein binding alert for the target. However, four tautomers have positive protein binding alerts
- You have gather data for chemical and its tautomeric forms and found positive experimental data for target.
- It is needed to verify the experimental data by searching for analogs having same functionalities
- Now you are ready to continue with next step of the workflow "Category definition".

### **Outlook**

- Background
- Objectives
- The exercise
- Workflow
  - Input
  - Profiling
  - Endpoint

### Category definition

## Category Definition Overview

- This module provides the user with several means of grouping chemicals into a toxicologically meaningful category that includes the target molecule.
- This is the critical step in the workflow.
- Several options are available in the Toolbox to assist the user in refining the category definition.

## **Category Definition** Grouping methods

- The different grouping methods allow the user to group chemicals into chemical categories according to different measures of "similarity".
- Detailed information about grouping chemical (Chapter 4) could be found in document "Manual for Getting started" published on OECD website:

http://www.oecd.org/chemicalsafety/riskassessment/theoecdqsartoolbox.htm

# Basic guidance for category formation and assessment

#### Suitable categorization phases:

- 1. Structure-related profilers
- 2. Endpoint specific profilers (for sub-cat)
- 3. Additional structure-related profilers, if needed to eliminate dissimilar chemicals (to increase the consistency of category) (e.g. chemical elements)

### Performing categorization:

- 1. The categorization phases should be applied successively
- 2. The application order of the phases depend on the specificity of the data gap filling
- 3. More categories of same Phase could be used in forming categories
- 4. Some of the phases could be skipped if consistency of category members is reached

## Graphical illustration of suitable categorization phases is shown on next slide

### **Suitable Categorization/Assessment Phases** Phase I. Structure based **US EPA Categorization OECD** Categorization Organic functional group Structural similarity ECOSAR **Repeating Phase I due to Multifunctionality of chemicals** Phase II. Mechanism based DNA binding mechanism Protein binding mechanism ٠ Genotoxicity/carcinogenicity Cramer rules Verhaar rule Skin/eye irritation corrosion rules Metabolism accounted for Phase III. Eliminating dissimilar chemicals **Apply Phase I – for structural dissimilarity** Filter by test conditions – for Biological dissimilarity

Broad grouping Endpoint Non-specific

Subcategorization Endpoint Specific

Subcategorization Endpoint Specific

## **Category Definition** Grouping methods

- For this example, the specific endpoint classification of target and its tautomers is identified by Organic Functional Group. Consistency of the category member is reached and phase I could be skipped (point 4 from performing categorization, slide #33).
- For this example initial group of analogues presented as tautomeric sets is identified by Organic Functional Group profiler
- Software search analogues presented as tautomeric sets having same protein binding distribution as those of the target tautomeric set

Category definition is a tool for grouping chemicals. For more details see tutorials posted on LMC and OECD website:

http://www.oecd.org/env/ehs/risk-assessment/theoecdqsartoolbox.htm

http://superhosting.oasis-lmc.org/products/software/toolbox/toolbox-support.aspx

## Category Definition Defining OFG

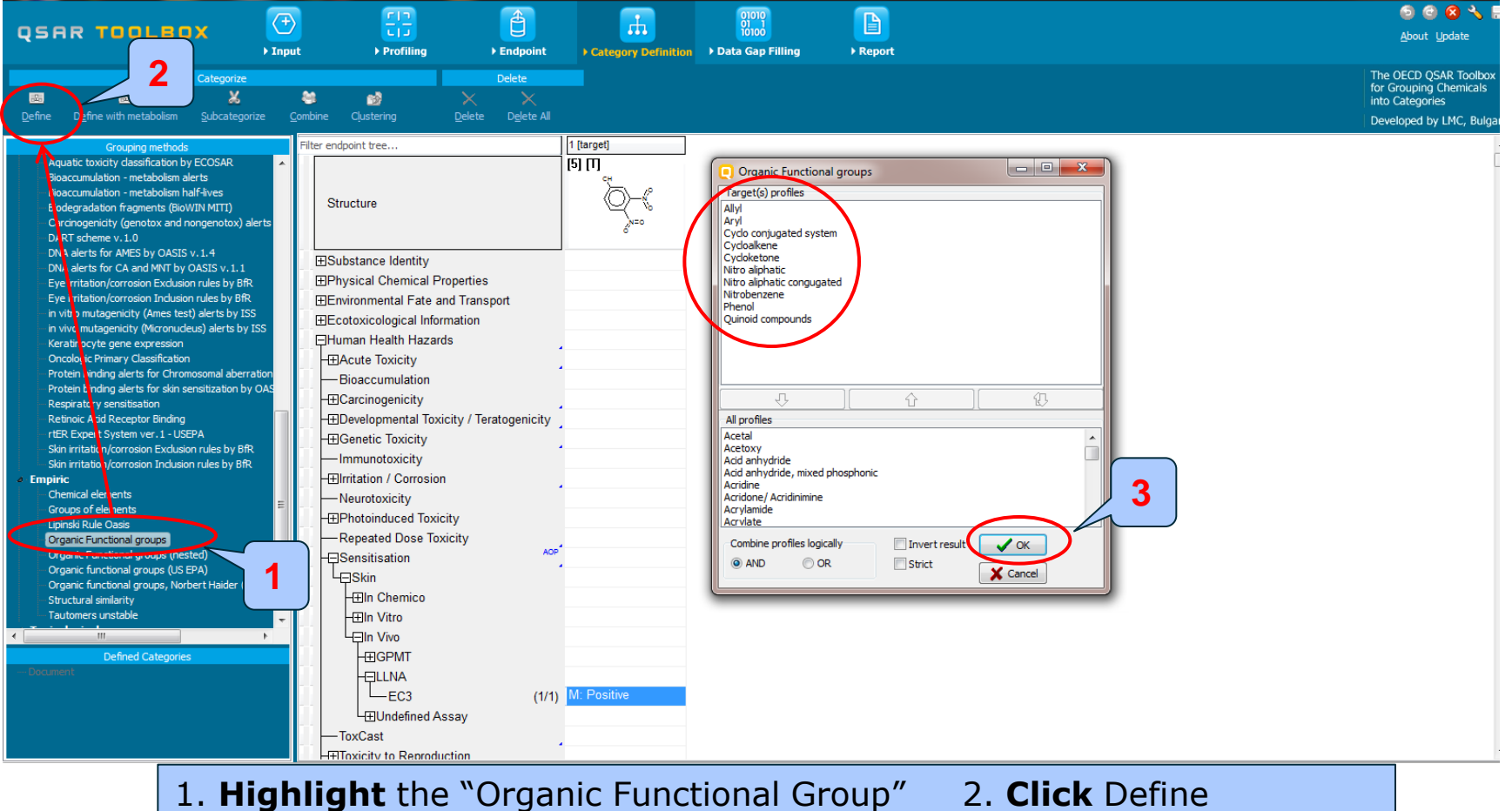

3. Click OK to confirm the defined categories for the tautomeric set

## Category Definition Defining OFG

| QSAR TOOLBOX                                                                                                    |                                                                                                    | Endpoint Category Definition                                                                                                    | 0000<br>01000 E                                                    | 😏 🥲 🛠 🔧 🖷<br><u>A</u> bout Update                                                               |
|----------------------------------------------------------------------------------------------------|----------------------------------------------------------------------------------------------------|----------------------------------------------------------------------------------------------------|--------------------------------------------------------------------|-------------------------------------------------------------------------------------------------|
| Categorize                                                                                                    | Sembine Clustering De                                                                                                    | Delete X X Delete All                                                                                                    |                                                                    | The OECD QSAR Toolbox<br>for Grouping Chemicals<br>into Categories<br>Developed by LMC, Bulgari |
| Grouping methods Aquatic toxicity classification by ECOSAR Bioaccumulation - metabolism half-lives Biodegradation fragments (BioWIN MITI) Carcinogenicity (genotox and nongenotox) alerts DART scheme v.1.0 DNA alerts for AMES by OASIS v.1.4 DNA alerts for CA and MNT by OASIS v.1.4 DNA alerts for CA and MNT by OASIS v.1.4 Eye irritation/corrosion Exclusion rules by BR in vitro mutagenicity (Ames test) alerts by BR in vitro mutagenicity (Micronucleus) alerts by ISS Keratinocyte gene expression Oncologic Primary Classification Protein binding alerts for Chromosonial aberration Protein binding alerts for Skin sensitization by OA Respiratory sensitisation Retinoic Acid Receptor Binding rtER Expert System ver.1 - USEPA Skin irritation/corrosion Inclusion rules by BR Sin irritation/corrosion Indusion rules by BR Sin irritation/corrosion Indusion rules by BR Chemical elements Lipinski Rule Casis Organic Functional groups Organic Functional groups Organic Functional groups (US EPA) Organic functional groups (Norbert Halder (check Structural similarity Tautomers unstable | Filter endpoint tree         Structure         Structure         BSubstance Identity         BPhysical Chemical Prope         Environmental Fate and T         Ecotoxicological Informati         Human Health Hazards         Hacute Toxicity         Bioaccumulation         Hoeelopmental Toxicity         Benetic Toxicity         Hornmunotoxicity         Brititation / Corrosion         Neurotoxicity         Breated Dose Toxicity         Brititation         Corrision         Neurotoxicity         Breated Dose Toxicity         Britistion         Construction         Stain         Bin Chemico         Bin Vitro         In Vitro         In Vivo | I [I [target]<br>[5] [1]<br>Comparison<br>(5) [1]<br>(5) [1]<br>(5) | nicals) -Quinoid compounds (Organic Functional groups<br>OK Cancel |                                                                                                 |
| Defined Categories                                                                                                    | The soft<br>having s<br>1. <b>Selec</b>                                                                                                    | ware identify<br>same protein<br>c <b>t</b> OK                                                                                                    | six chemical (p<br>binding alerts a                                | presented as tautomeric set)<br>is the target set                                               |

### **Category Definition** Read data for Analogues

- The Toolbox automatically request the user to select the endpoint that should be retrieved.
- The user can either select the specific endpoint or by default choose to retrieve data on all endpoints (see below).

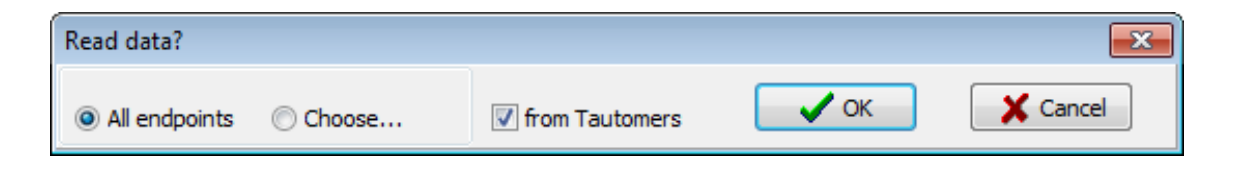

- In this example, since only databases that contain information for human health hazards endpoints are selected, both options give same results.
- As the Toolbox must search the database, this may take some time.

## **Category Definition** Read data for Analogues

|                                                                     | <b>A</b>                      |                         |                    | 01010                |                                                                                                    |             |                 |       | 5 😧 🛠 皆                      |
|---------------------------------------------------------------------|-------------------------------|-------------------------|--------------------|----------------------|----------------------------------------------------------------------------------------------------|-------------|-----------------|-------|------------------------------|
| QSAR TOOLBOX                                                        |                               | b Endpoint              |                    | 10100                | L Bopart                                                                                                    |             |                 |       | <u>A</u> bout <u>U</u> pdate |
|                                                                     | r input r Proning             | P Enupoint              | Category Demittion | P Data Gap Fining    | , Report                                                                                                    |             |                 |       | The OECD OCAD Teelboy        |
| Categorize                                                          | M 3                           | Delete                  |                    |                      |                                                                                                    |             |                 |       | for Grouping Chemicals       |
| Define Define with metabolism Subcategori                           | te Combine Clustering         | Delete Delete All       |                    |                      |                                                                                                    |             |                 |       | into Categories              |
|                                                                     | ze <u>c</u> ombine ciustening |                         |                    |                      |                                                                                                    |             |                 |       | Developed by LMC, Bulgar     |
| Grouping methods                                                    | Filter endpoint tree          |                         | 1 [target]         | 2                    | 3                                                                                                    | 4           | 5               | 6     |                              |
| Aquatic toxicity classification by ECOSAR                           | <b>^</b>                      |                         | [5] [T]            | [11] [T]             | [5] [T]                                                                                                    | [11] [1]    | [12] [1]        | ព្រោយ | -                            |
| Bioaccumulation - metabolism alerts                                 |                               |                         | ~ ~                | NH2                  |                                                                                                    | NH2 NEO     | )<br>H          | ( %   |                              |
| Biodegradation fragments (BioWIN MITI)                              | Structure                     |                         | Q=%                | (O){                 | $\langle O \rangle$                                                                                                    | $\square$   | $(Q)^{-\alpha}$ | X     |                              |
| <ul> <li>Carcinogenicity (genotox and nongenotox) ale</li> </ul>    | erts                          |                         | N=0                | Сн                   | •=                                                                                                    | $\leq$      | 0=N             | ¥.    |                              |
| DART scheme v. 1.0                                                  |                               |                         | -                  |                      | <b>u</b> n                                                                                                    |             |                 |       |                              |
| DNA alerts for AMES by UASIS V. 1.4                                 | ⊞Substance Identity           |                         |                    |                      |                                                                                                    |             |                 |       |                              |
| Eye irritation/corrosion Exclusion rules by BfR                     |                               | Properties              |                    |                      |                                                                                                    |             |                 |       |                              |
| Eye irritation/corrosion Inclusion rules by BfR                     | ⊞Environmental Fate           | and Transport           |                    |                      |                                                                                                    |             |                 |       |                              |
| in vitro mutagenicity (Ames test) alerts by ISS                     | ⊞Ecotoxicological Inf         | ormation                |                    |                      |                                                                                                    |             |                 |       |                              |
| <ul> <li>in vivo mutagenicity (Micronucleus) alerts by I</li> </ul> | SS 🖂 🖂 Human Health Haza      | ards                    |                    |                      |                                                                                                    |             |                 |       |                              |
| Oncologic Primary Classification                                    |                               |                         | Read               | data?                |                                                                                                    |             | <b>X</b>        |       |                              |
| Protein binding alerts for Chromosomal aberra                       | tion Bioaccumulation          | *                       |                    |                      |                                                                                                    |             |                 |       |                              |
| Protein binding alerts for skin sensitization by                    | OAS Dioaccumulation           |                         |                    | All endosints 🖉 Chao | e 🖉 from Taut                                                                                                    | tomera V OK | X Cancel        |       |                              |
| Respiratory sensitisation                                           |                               |                         |                    |                      | in the second second se |             |                 |       |                              |
| rtER Expert System ver. 1 - USEPA                                   |                               | xicity / ieratogenicity | _                  | _                    |                                                                                                    | 5           |                 |       |                              |
| - Skin irritation/corrosion Exclusion rules by BfR                  |                               | 4                       |                    |                      |                                                                                                    | 4           |                 |       |                              |
| Skin irritation/corrosion Inclusion rules by BfR                    | Immunotoxicity                |                         |                    |                      |                                                                                                    |             |                 |       |                              |
| ø Empiric                                                           | -⊞Irritation / Corrosi        | on                      |                    |                      |                                                                                                    |             |                 |       |                              |
| Chemical elements                                                   | ■ Neurotoxicity               |                         |                    |                      |                                                                                                    |             |                 |       |                              |
| Lininski Rule Oasis                                                 | - Photoinduced Tox            | ricity                  |                    |                      |                                                                                                    |             |                 |       |                              |
| Organic Functional groups                                           | Repeated Dose T               | oxicity                 |                    |                      |                                                                                                    |             |                 |       |                              |
| Organic Functional groups (nested)                                  | - Sensitisation               | AOP                     |                    |                      |                                                                                                    |             |                 |       |                              |
| Organic functional groups (US EPA)                                  | L <sub>=Skin</sub>            | · · · · · ·             |                    | Rea                  | ad data f                                                                                                    | or tautom   | heric sets      |       |                              |
| Organic functional groups, Norbert Haider (ch                       | eckr                          |                         |                    |                      |                                                                                                    |             |                 |       |                              |
| Tautomers unstable                                                  |                               |                         |                    |                      |                                                                                                    |             |                 |       |                              |
|                                                                     |                               |                         |                    |                      |                                                                                                    |             |                 |       |                              |
| Defined Categories                                                  |                               |                         |                    |                      |                                                                                                    |             |                 |       |                              |
| Defined Categories     A Document                                   |                               |                         |                    |                      |                                                                                                    |             |                 |       |                              |
| [6] Allyl <and>Aryl<and>Cyclo conjugated s</and></and>              | ystem<                        |                         | M. Decking         |                      |                                                                                                    |             |                 |       |                              |
|                                                                     | EC3                           | (1/1)                   | IVI: Positive      |                      |                                                                                                    |             |                 |       |                              |
|                                                                     |                               | Assay                   |                    |                      |                                                                                                    |             |                 |       |                              |
| L. CIICK UK                                                         | ToxCast                       |                         |                    |                      |                                                                                                    |             |                 |       |                              |
|                                                                     | H#IToxicity to Reproc         | duction                 |                    |                      |                                                                                                    |             |                 |       |                              |

## Recap

- You have identified a category of analogues presented as tautomeric sets having same distribution of functional groups as the target tautomeric set
- The available experimental results for these 6 analogues have been collected from the selected databases (Skin sensitization and Skin sensitization ECETOC)
- But before the user can proceed with the "Filling Data Gap" module, he/she should navigate through the endpoint tree and find the specific gap that will be filled

## **Category Definition** Navigation through the endpoint tree

- The user can navigate through the data tree by closing or opening the nodes of the endpoint tree.
- The data tree is extensive but logically constructed; it can be mastered with a practice.
- In this example, the "EC3" is the target endpoint.
- You can navigate through the endpoint tree: Double-click on the node next to Human Health Hazards then effect Sensitisation, followed by Skin, type of method In Vivo and assay LLNA and finally EC3 (see next screen shots)

### Recap

- You have now retrieved the available skin sensitisation data for the four analogues represented by their tautomeric forms.
- You have identified the target endpoint of "Sensitization /Skin/In vivo/LLNA/EC3".
- You are ready to fill in the data gap, so click on "Data Gap Filling" (see next screen shot).

### **Outlook**

- Background
- Objectives
- The exercise
- Workflow
  - Input
  - Profiling
  - Endpoint
  - Category definition
  - Data Gap Filling

## **Data Gap Filling** Apply Read across analysis

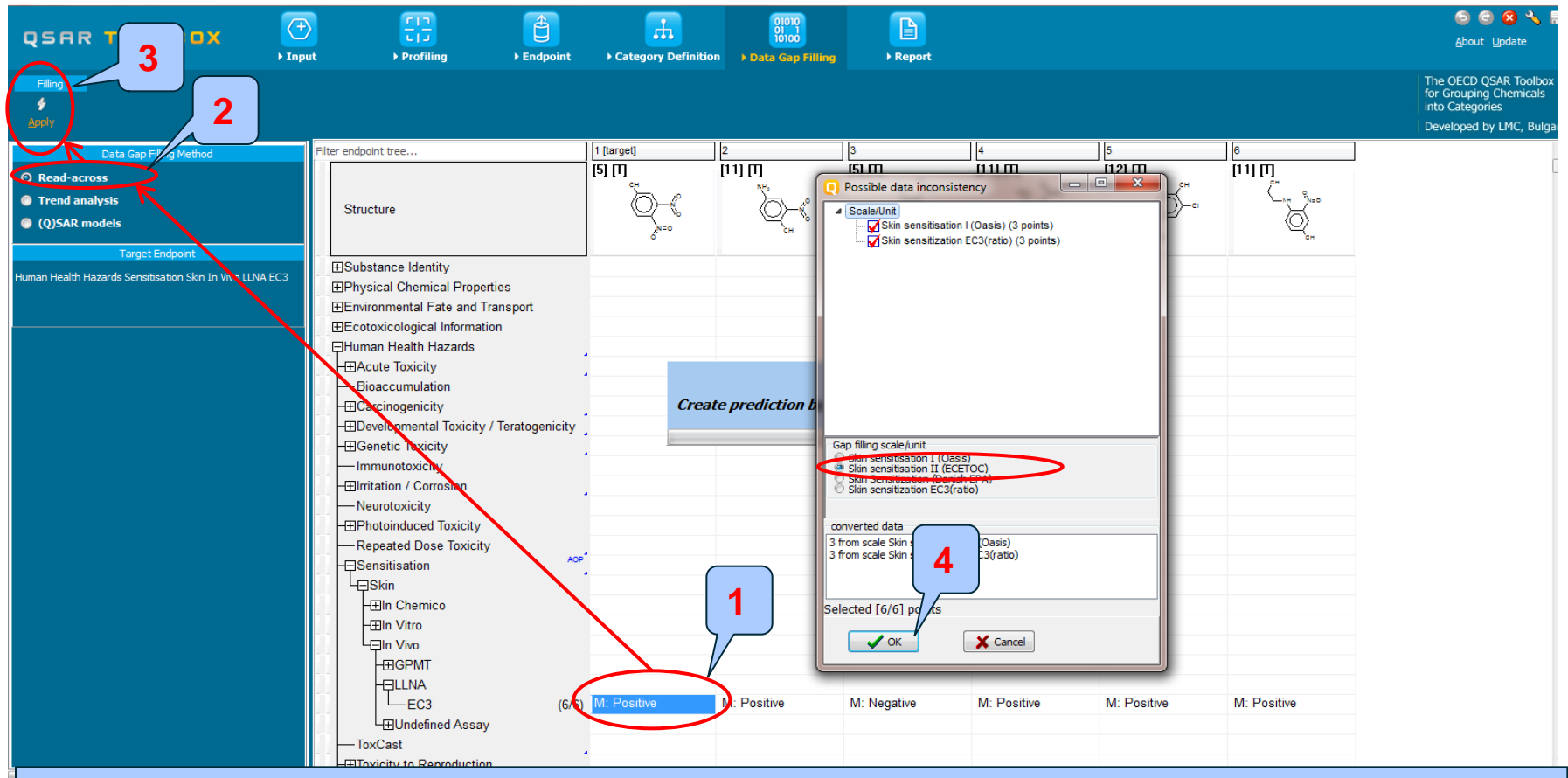

Highlight the data endpoint box corresponding to "EC3" under the target chemical.
 Select Read-across
 Click Apply
 OK

The OECD QSAR Toolbox for Grouping Chemicals into Categories

## **Data Gap Filling**

# Subcategorisation by Protein binding alerts for skin sensitization by OASIS v1.4

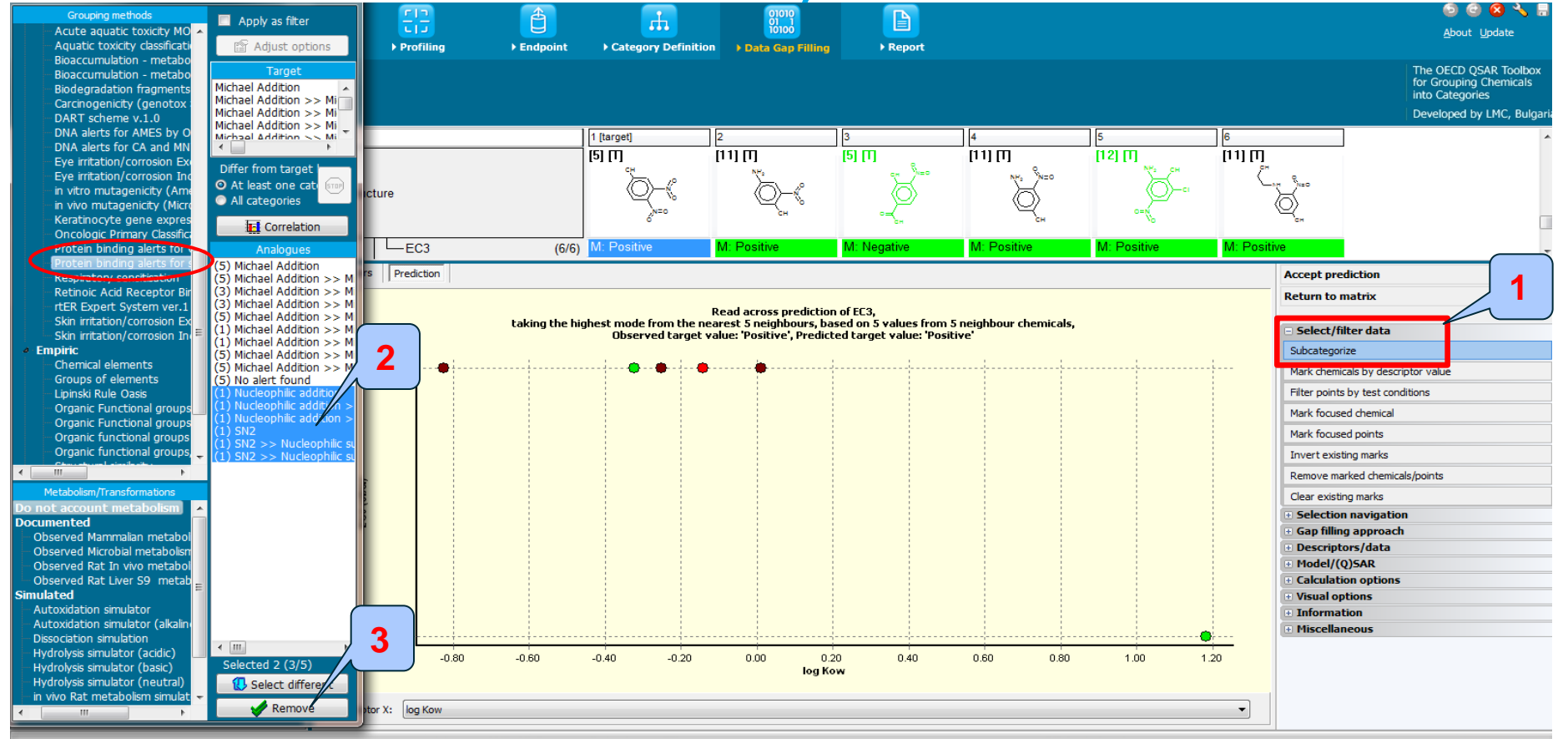

- 1. Select Select/Filter data and then Subcategorization
- 2. Select Protein binding alerts for skin sensitization by OASIS v1.4
- 3. Click Remove

### **Data Gap Filling** Result of Subcategorisation

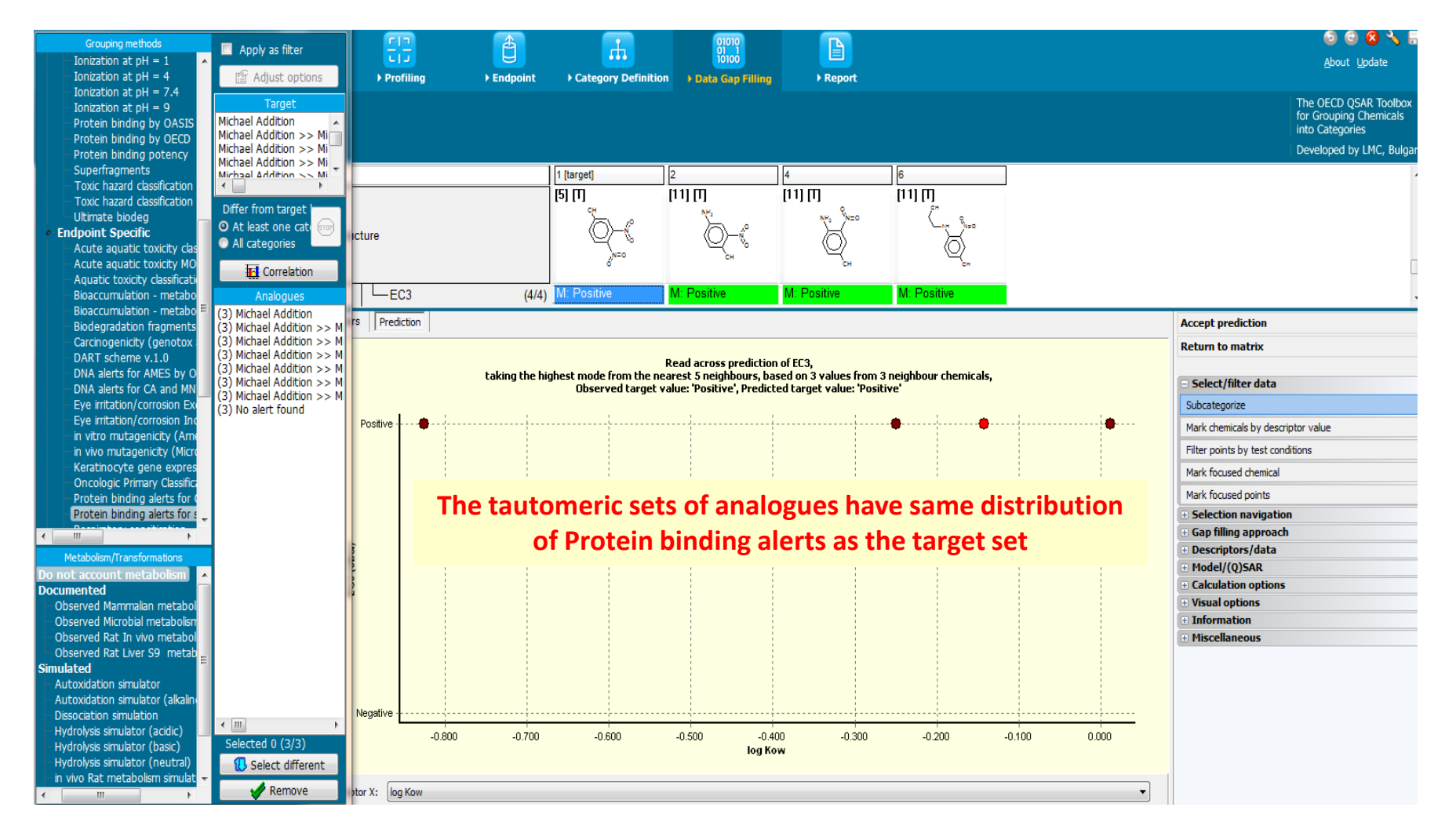

## **Data Gap Filling** Interpreting Read-across

- In this example, all results of the analogues are consistent; all the analogues are Skin sensitizers.
- The tautomeric sets of analogues have same distribution of Protein binding alerts as the target set.
- The same positive sensitising potential is therefore predicted for the target chemical.
- Accept the prediction by clicking "Accept prediction" (see next screen shot).

## **Data Gap Filling** Result of Read-across

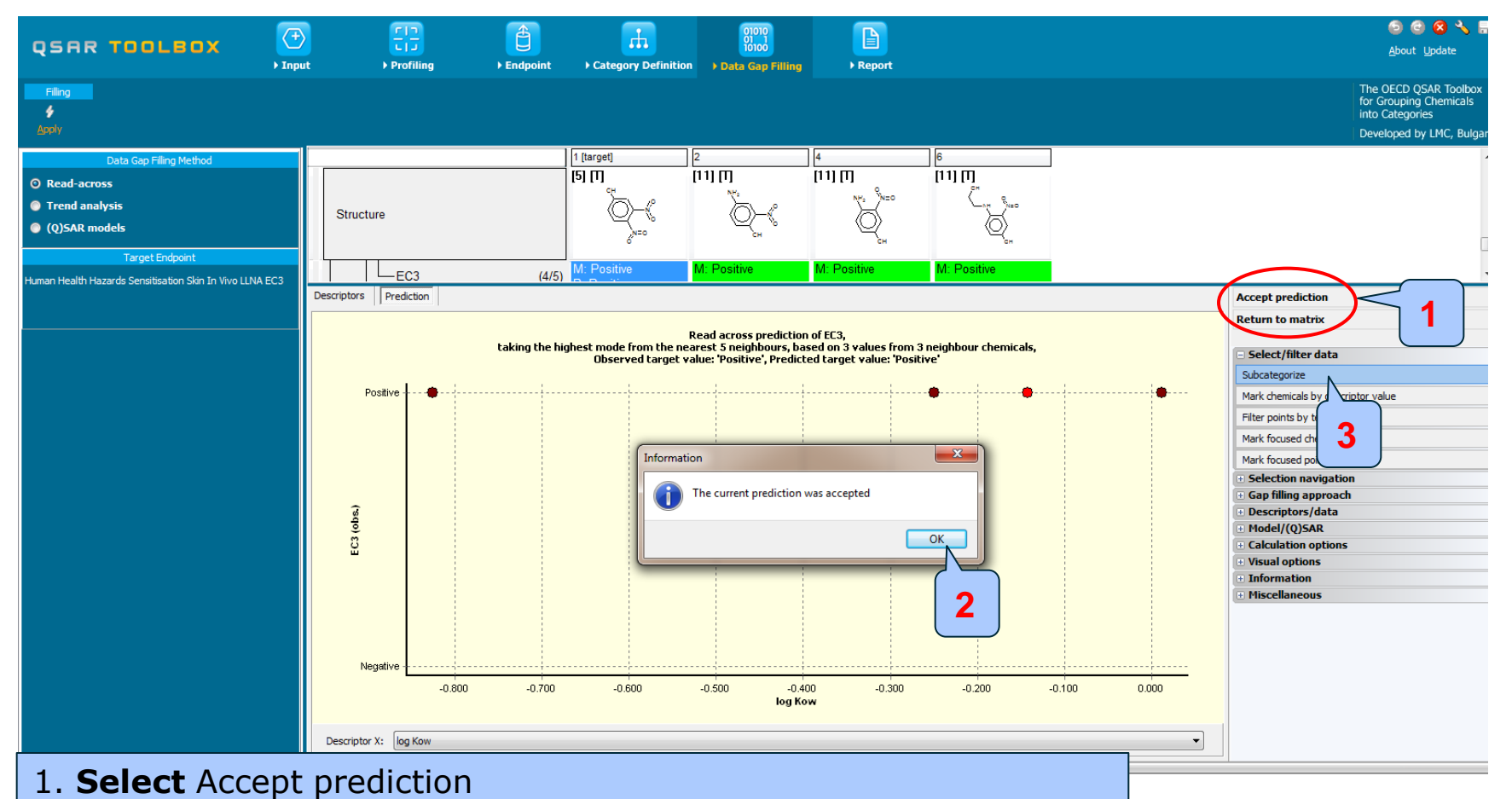

2. Click OK and then 3. Click Return to matrix

## **Outlook**

- Background
- Objectives
- The exercise
- Workflow
  - Input
  - Profiling
  - Endpoint
  - Category definition
  - Data Gap Filling

### • Report

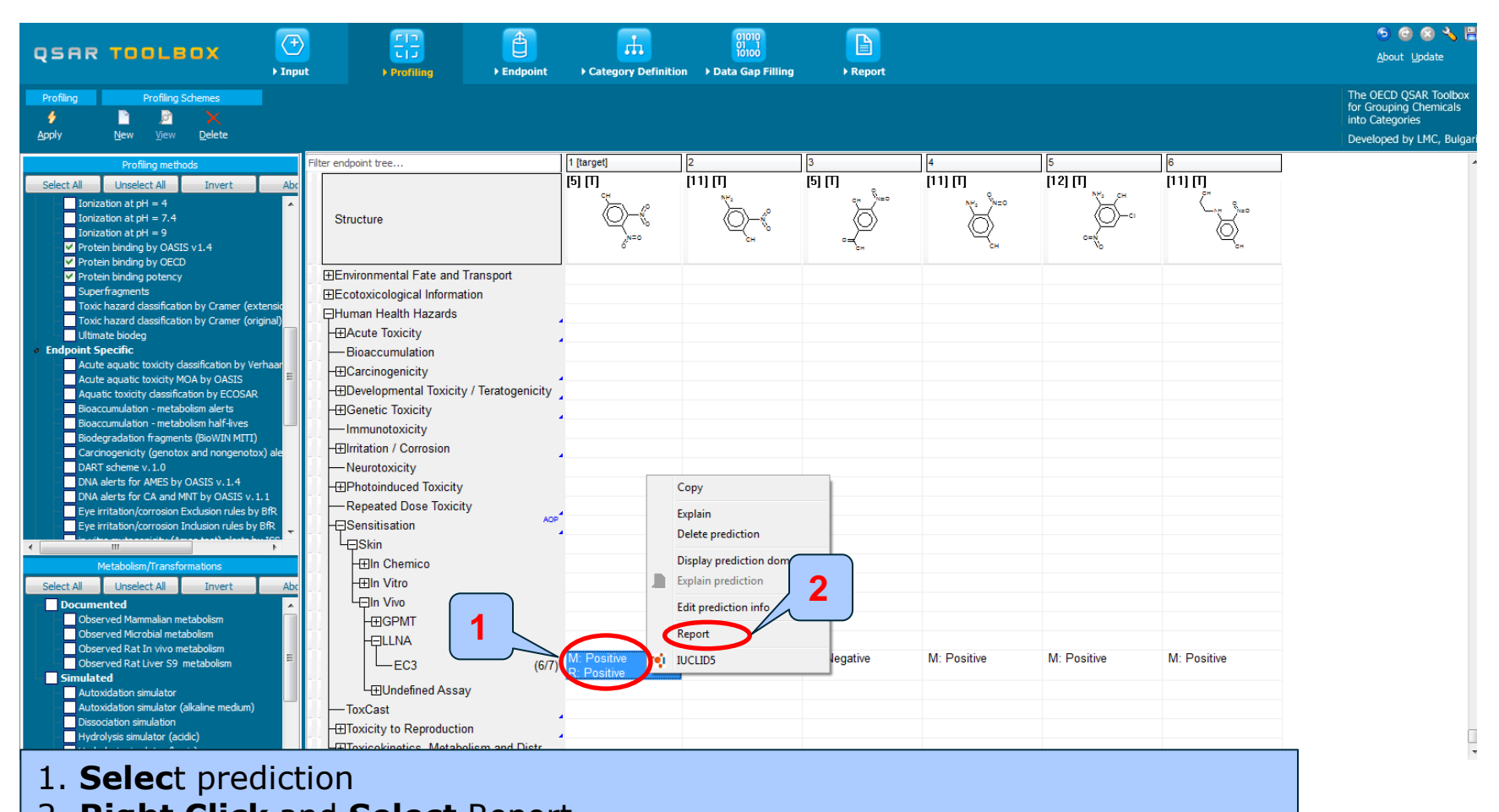

2. Right Click and Select Report

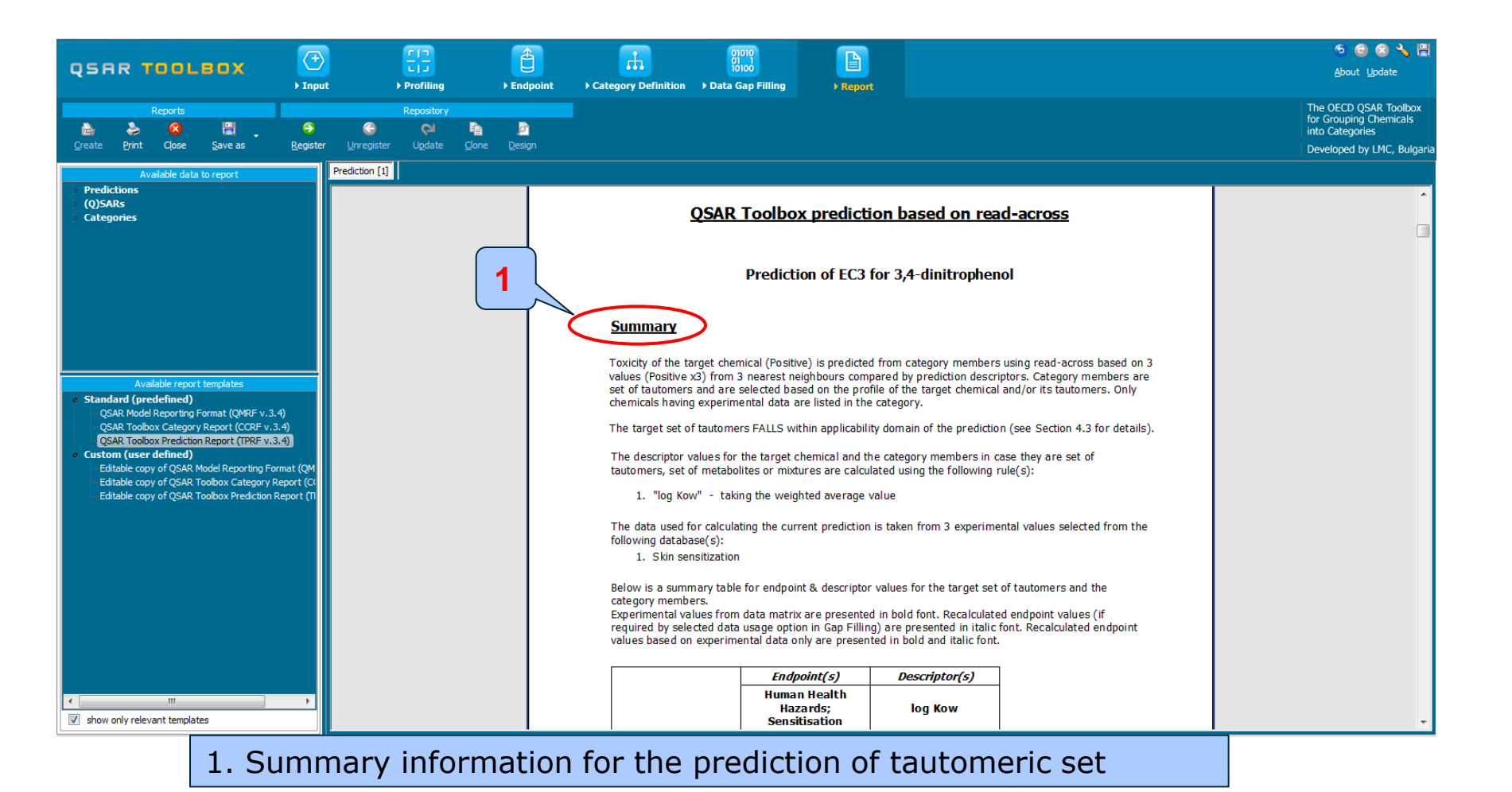

#### The OECD QSAR Toolbox for Grouping Chemicals into Categories

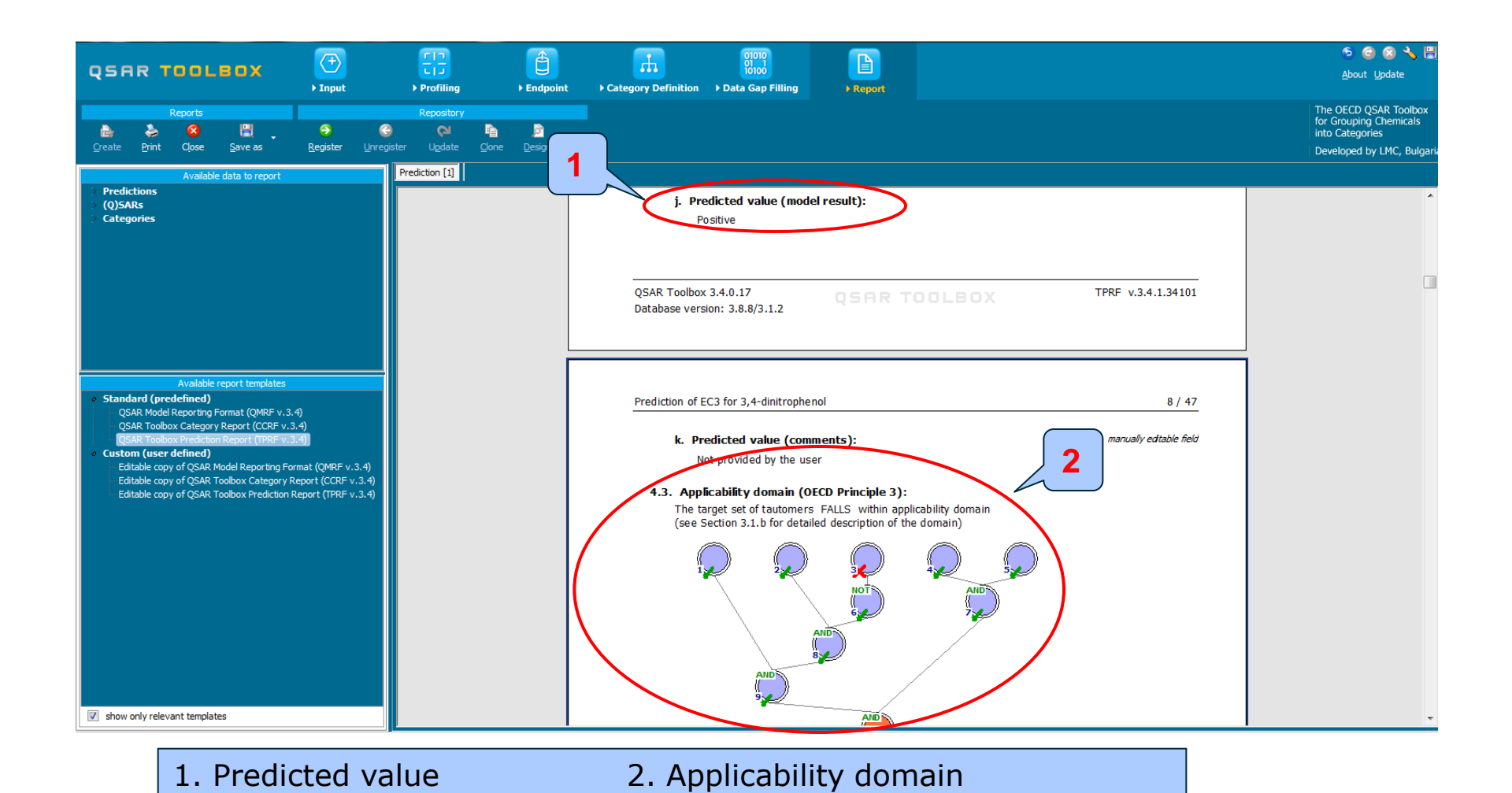

The OECD QSAR Toolbox for Grouping Chemicals into Categories

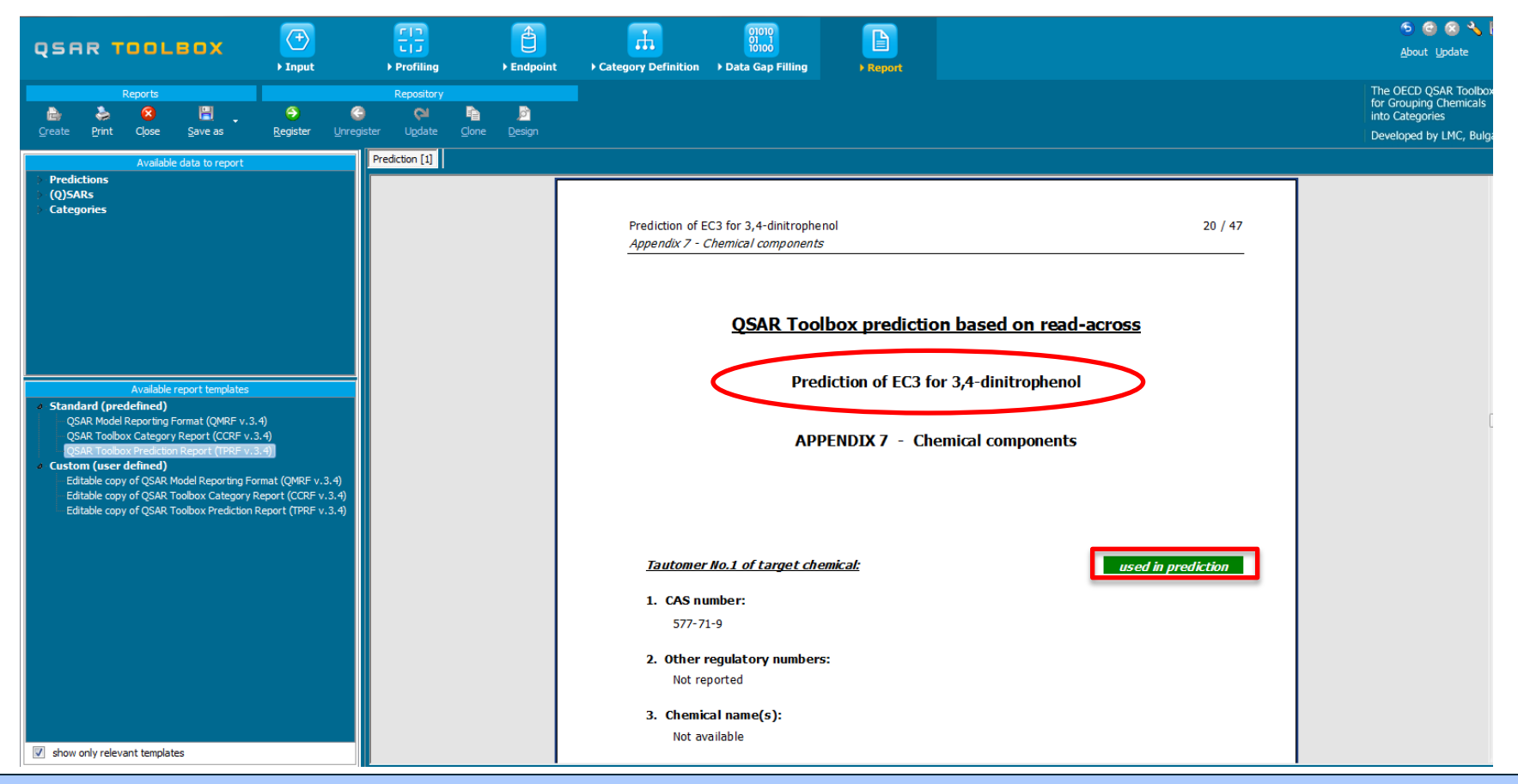

Additional Appendix 7 list tautomers of target and analogue chemicals used in read-across Also an information about which tautomer is used in the RA prediction is provided.

### **Outlook**

- Background
- Objectives
- The exercise
- Workflow
- Save prediction

### **Saving the prediction result**

- This functionality allow storing/restoring the current state of Toolbox documents including loaded chemicals, experimental data, profiles, predictions etc, on the same computer. The functionality is implemented based on saving the sequence of actions that led to the current state of the Toolbox document and later executing these actions in the same sequence in order to get the same result(s).
- Saving/Loading the file with TB prediction is shown on next screenshots

### **Saving the prediction result**

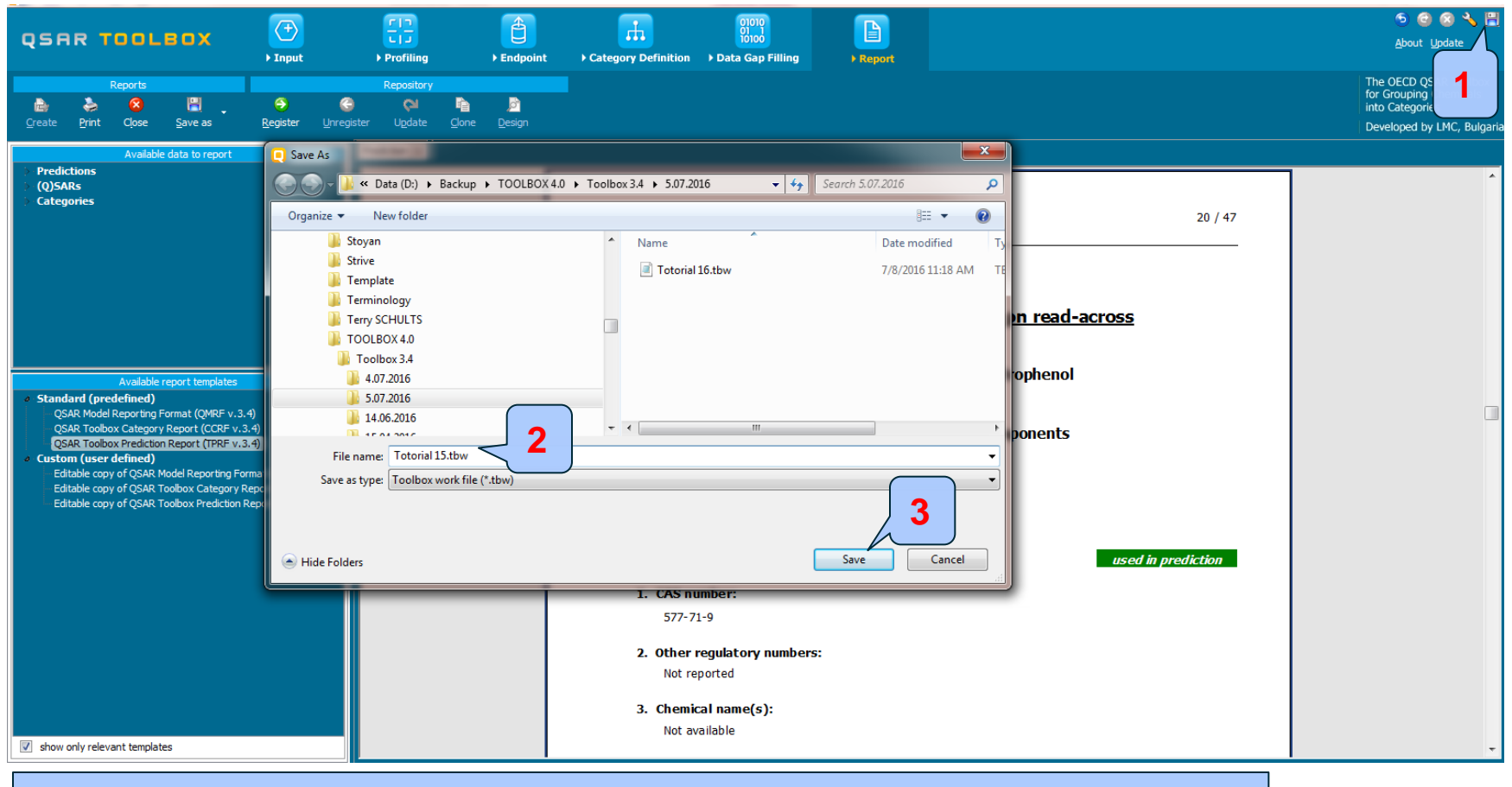

## 1. Click on Save button; 2. Define name of the file; 3. Click Save button

### **Open saved file**

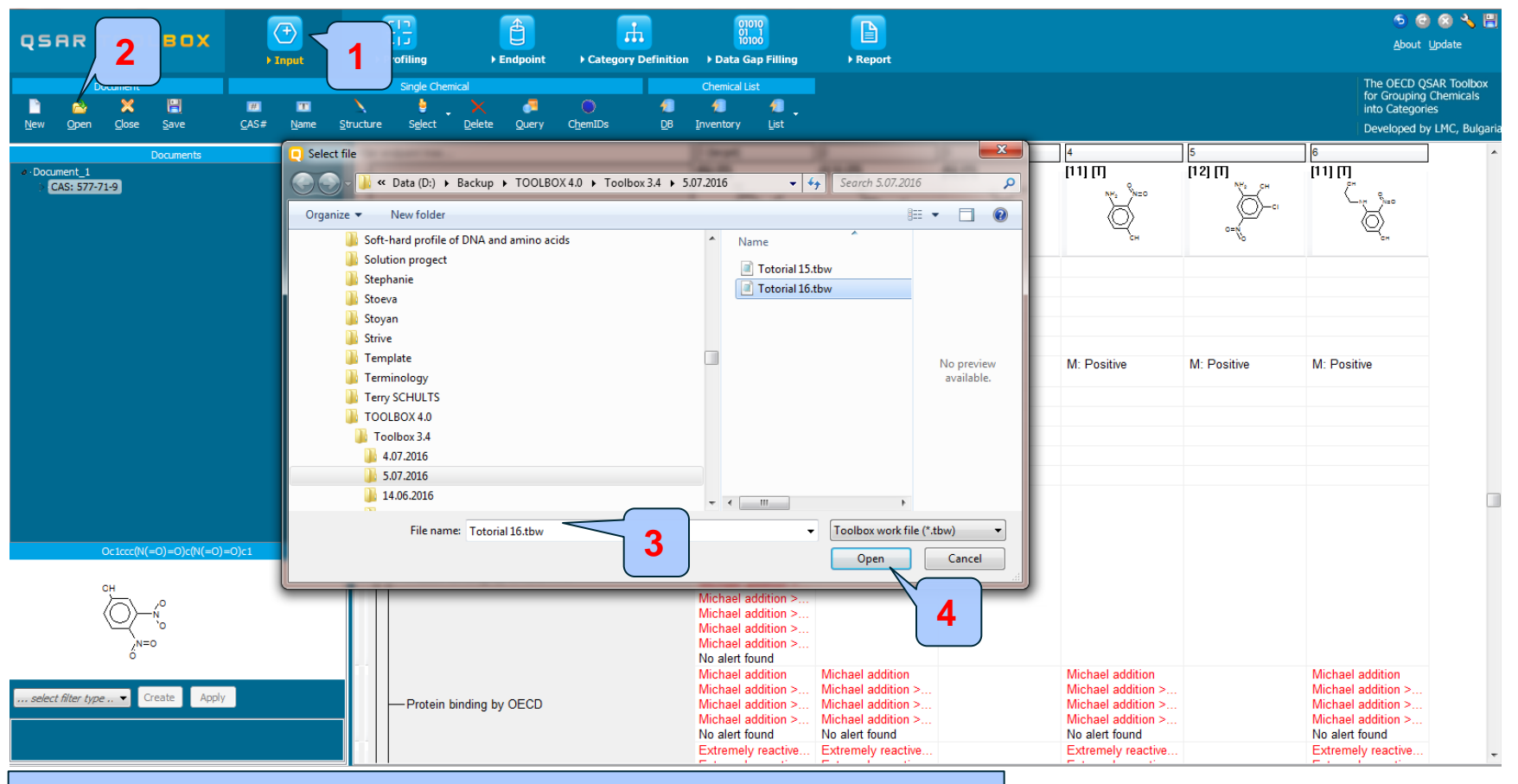

#### Once the file has been saved **1. Go** to Input; **2. Click** Open; **3. Find** and **select file**; **4. Click** Open